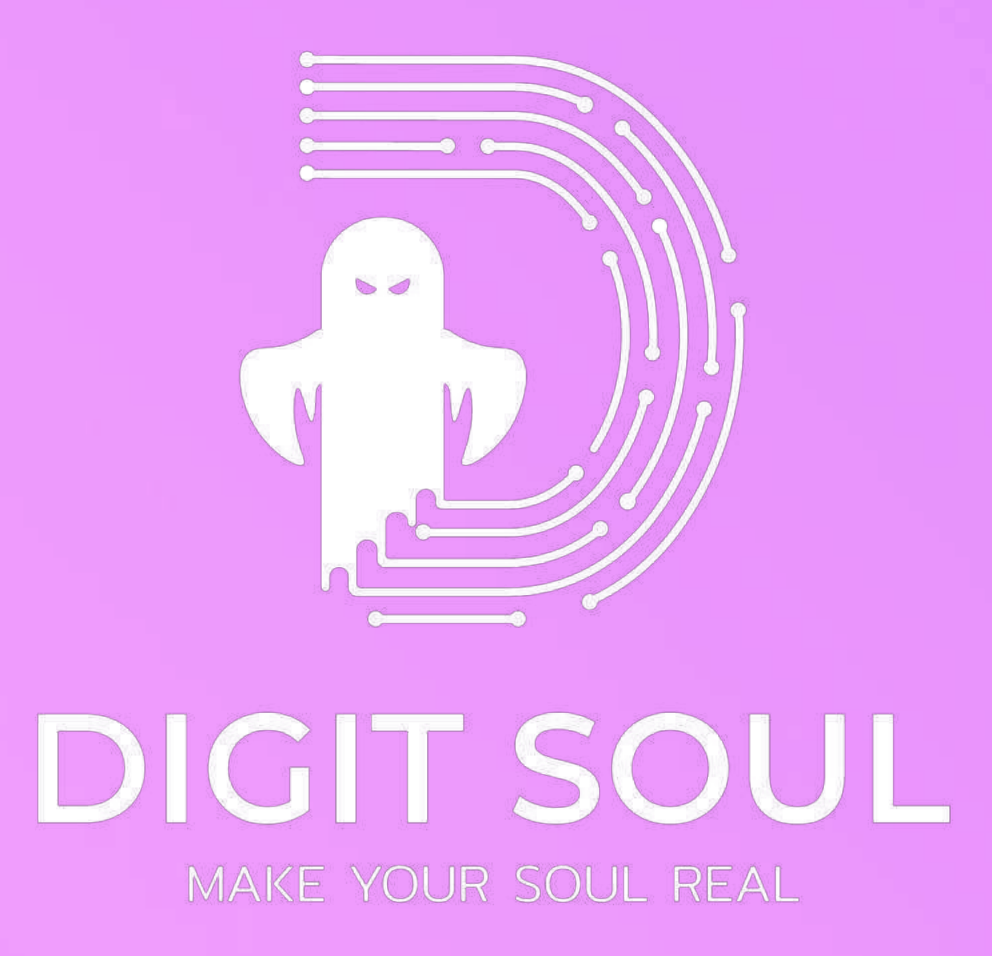

# ลู่มือการเพิ่ม NFT ใบกระเป๋า Metamask

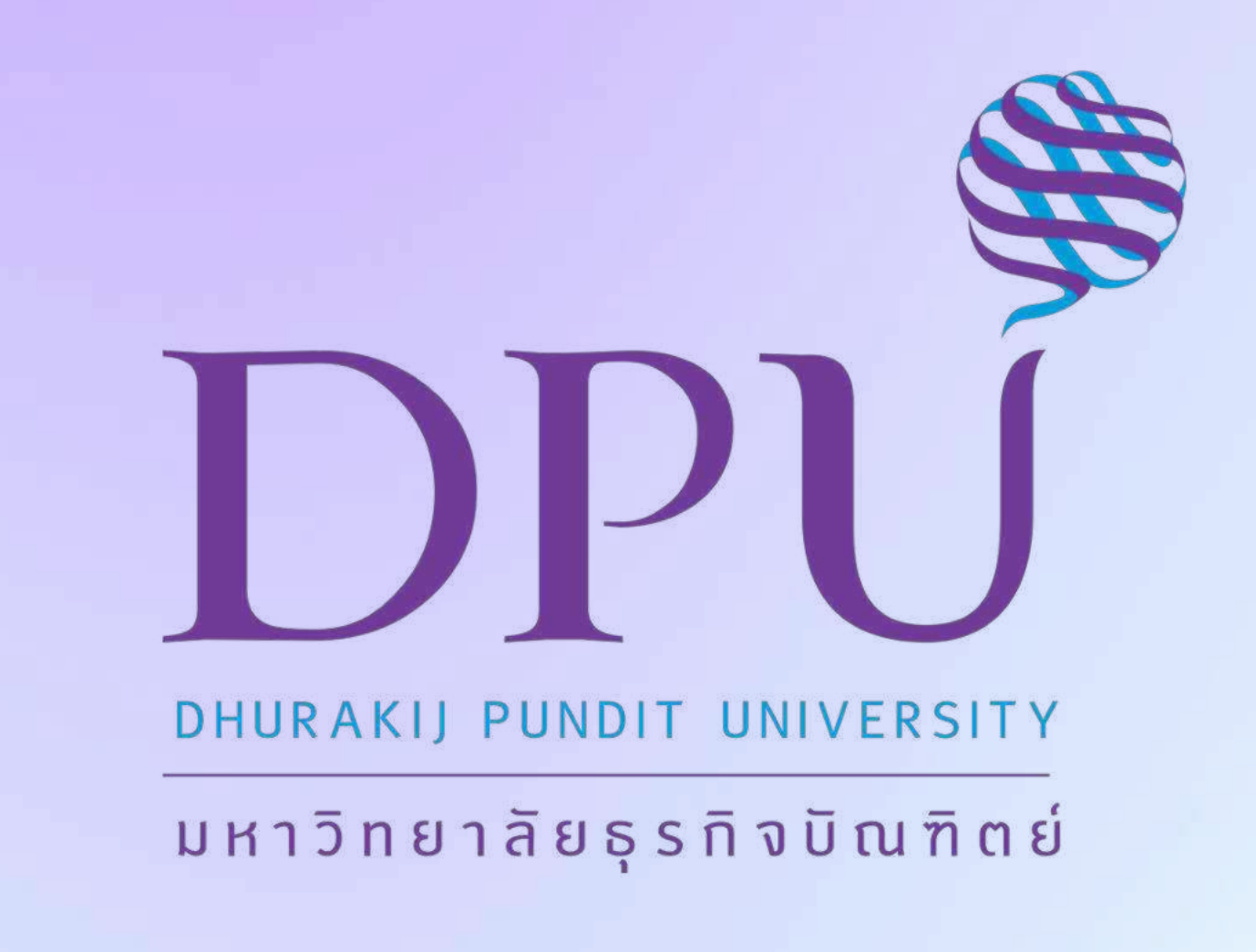

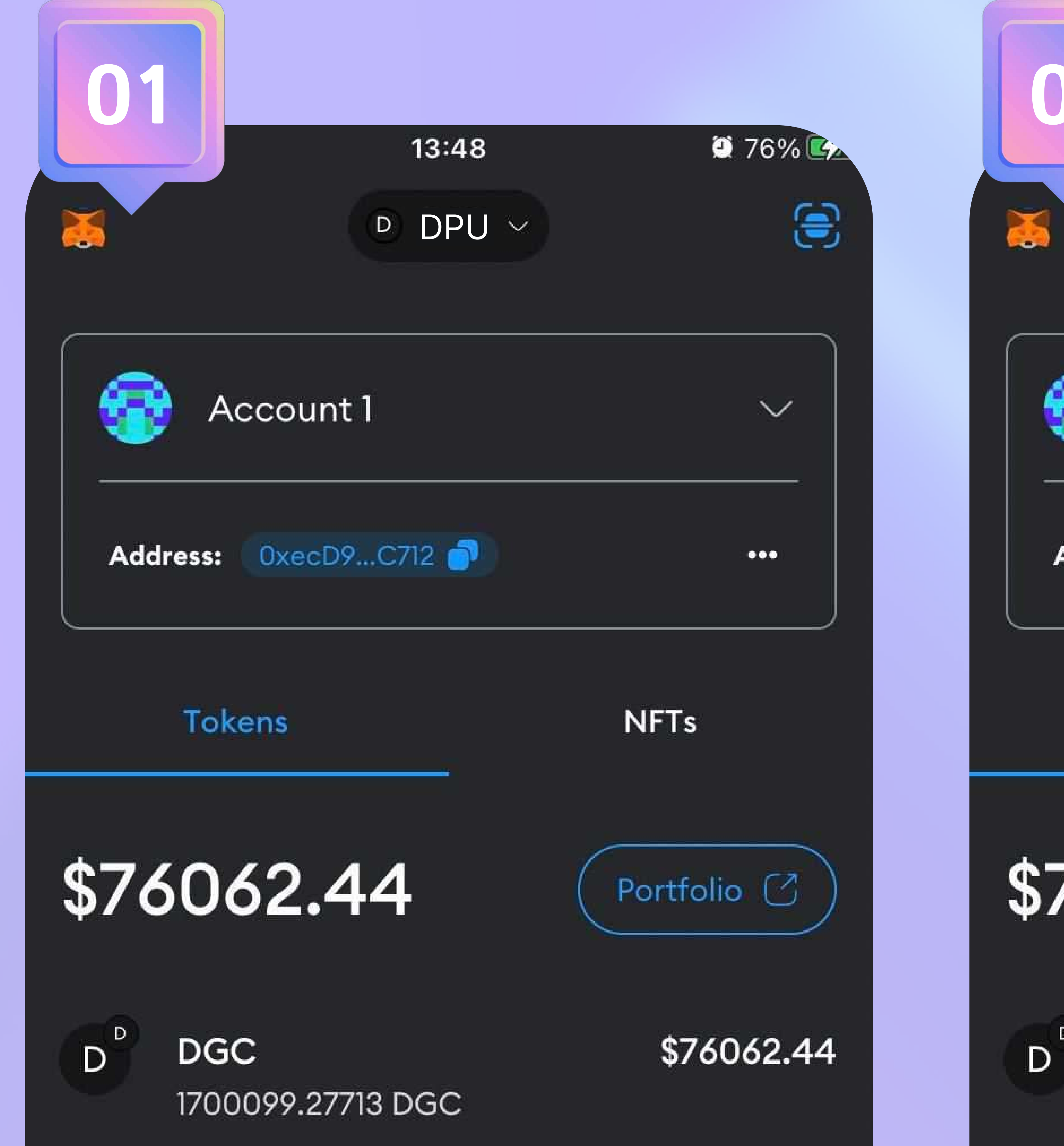

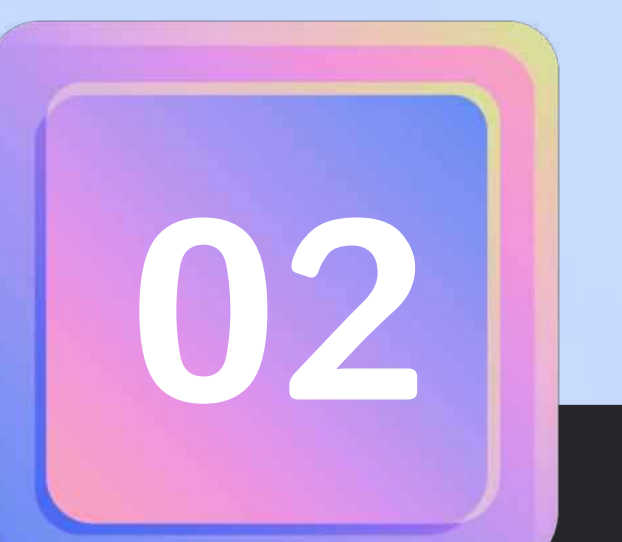

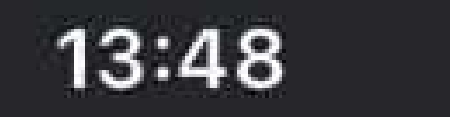

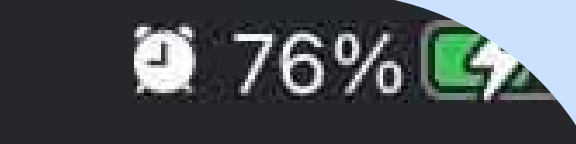

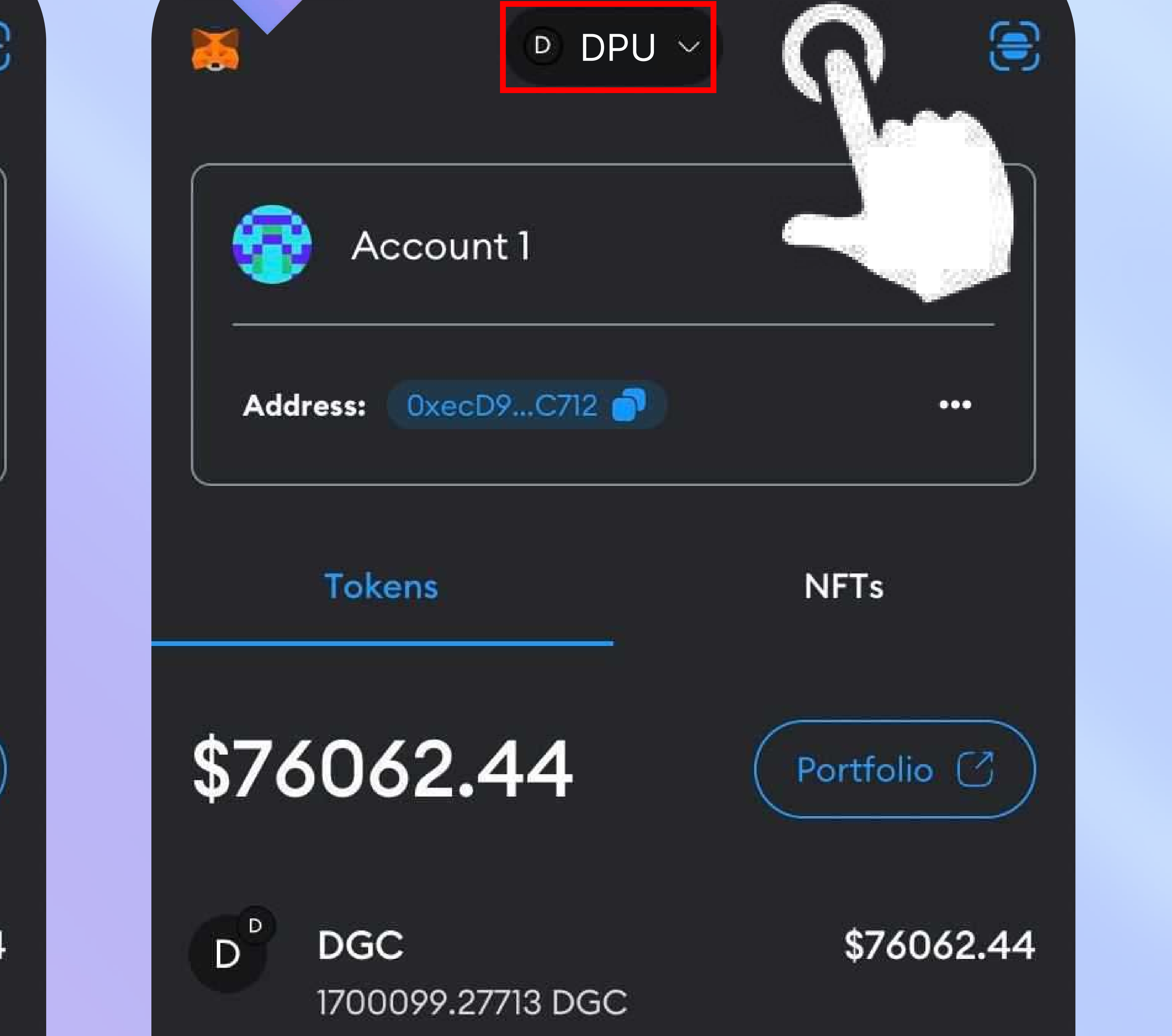

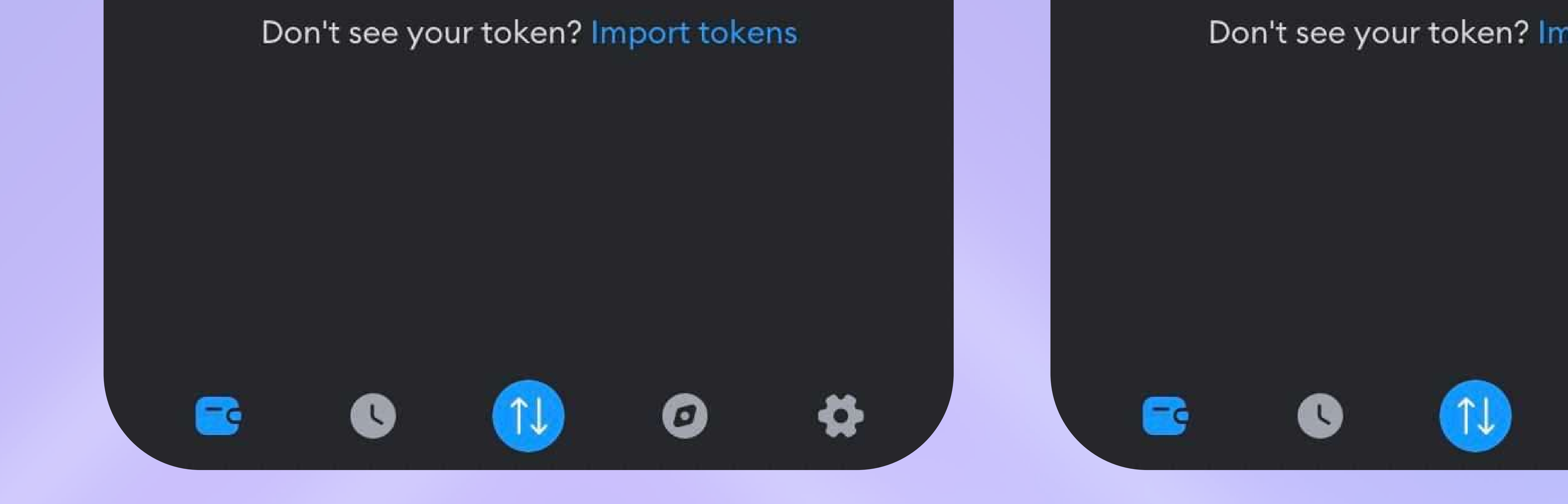

#### Don't see your token? Import tokens

0

- เข้าแอพ Metamask
- ตรวจสอบว่าใน Metamask ของเรามี Network ที่เราใช้หรือไม่
- โดยการคลิกตามรูปที่ 2

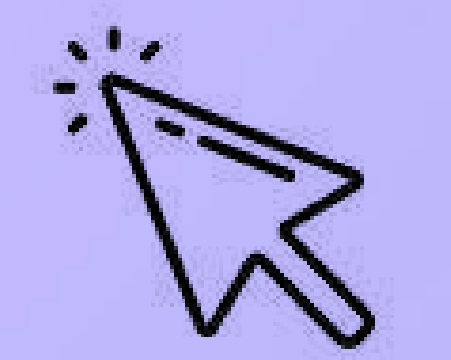

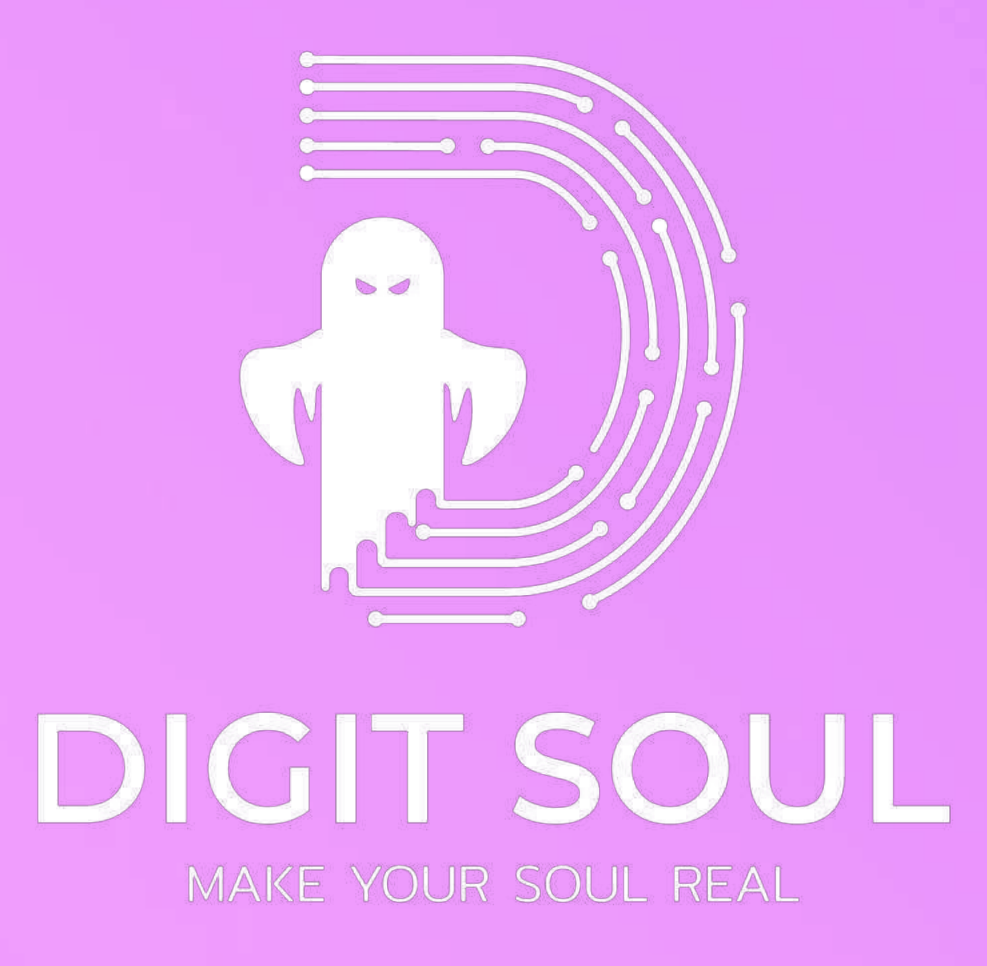

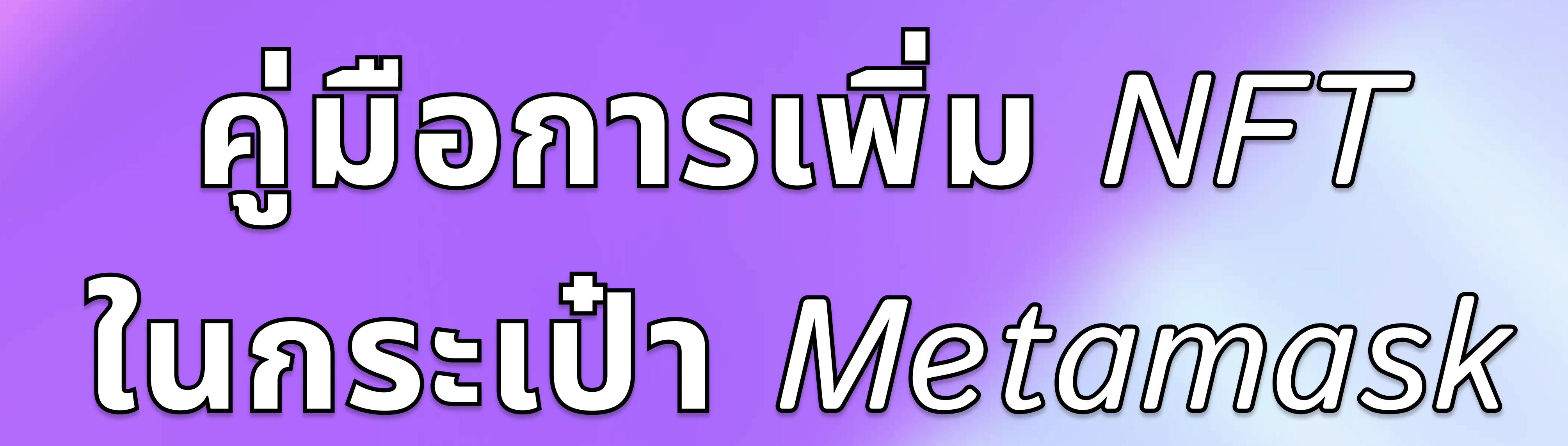

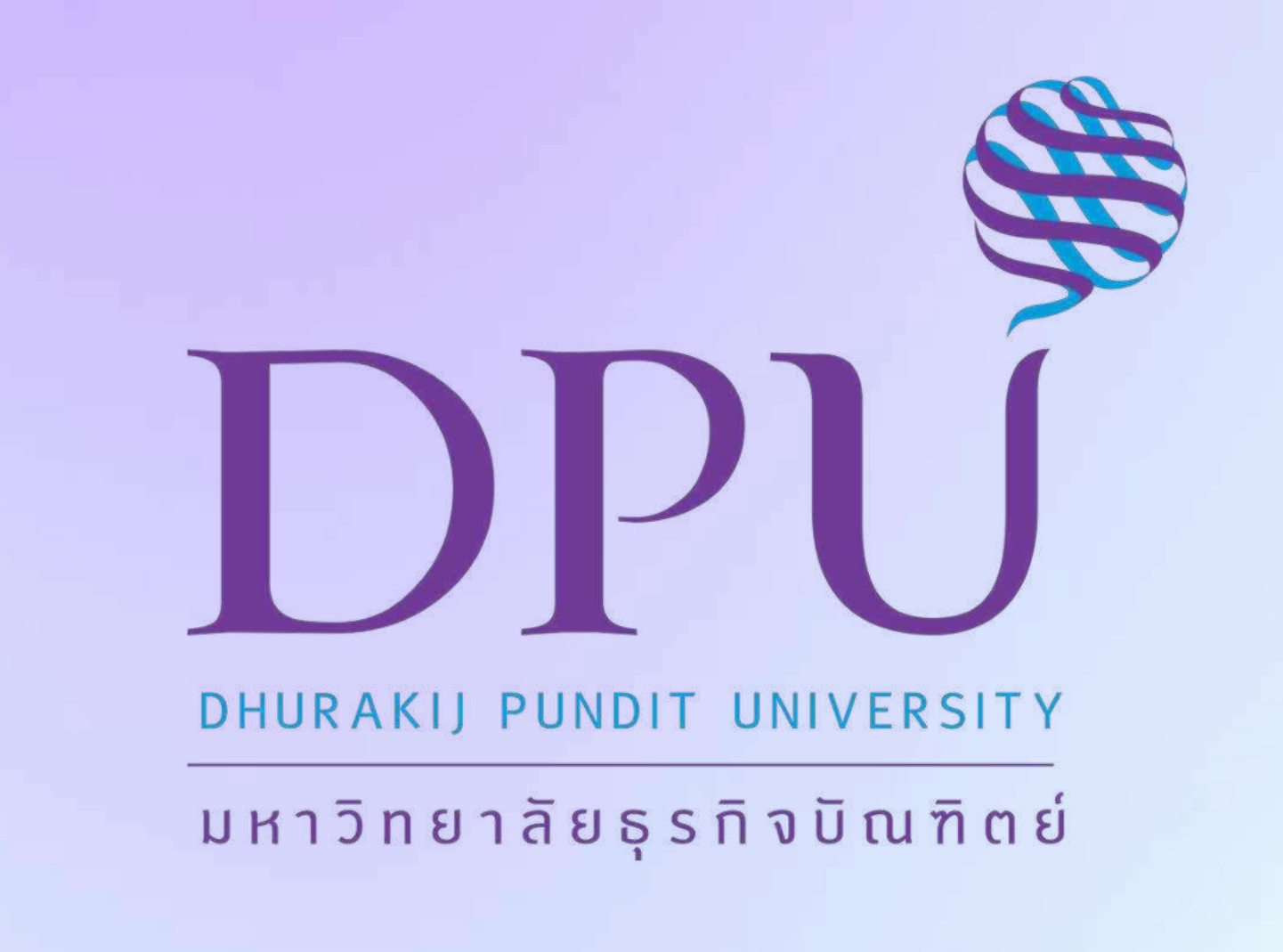

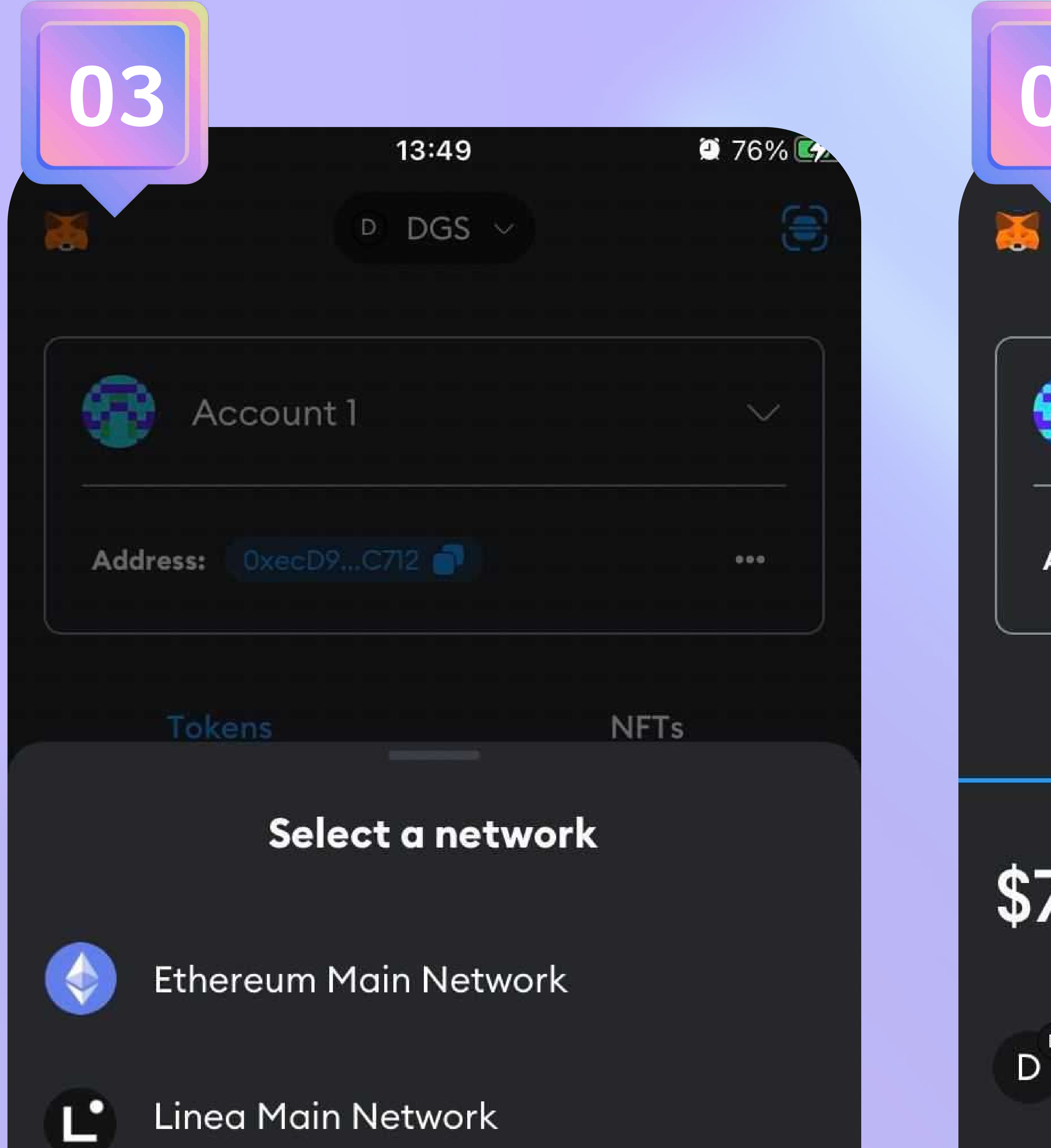

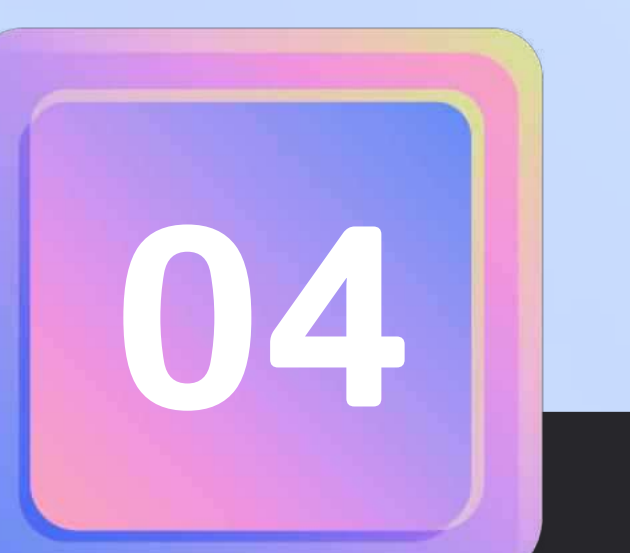

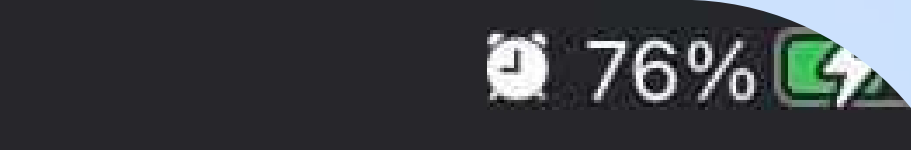

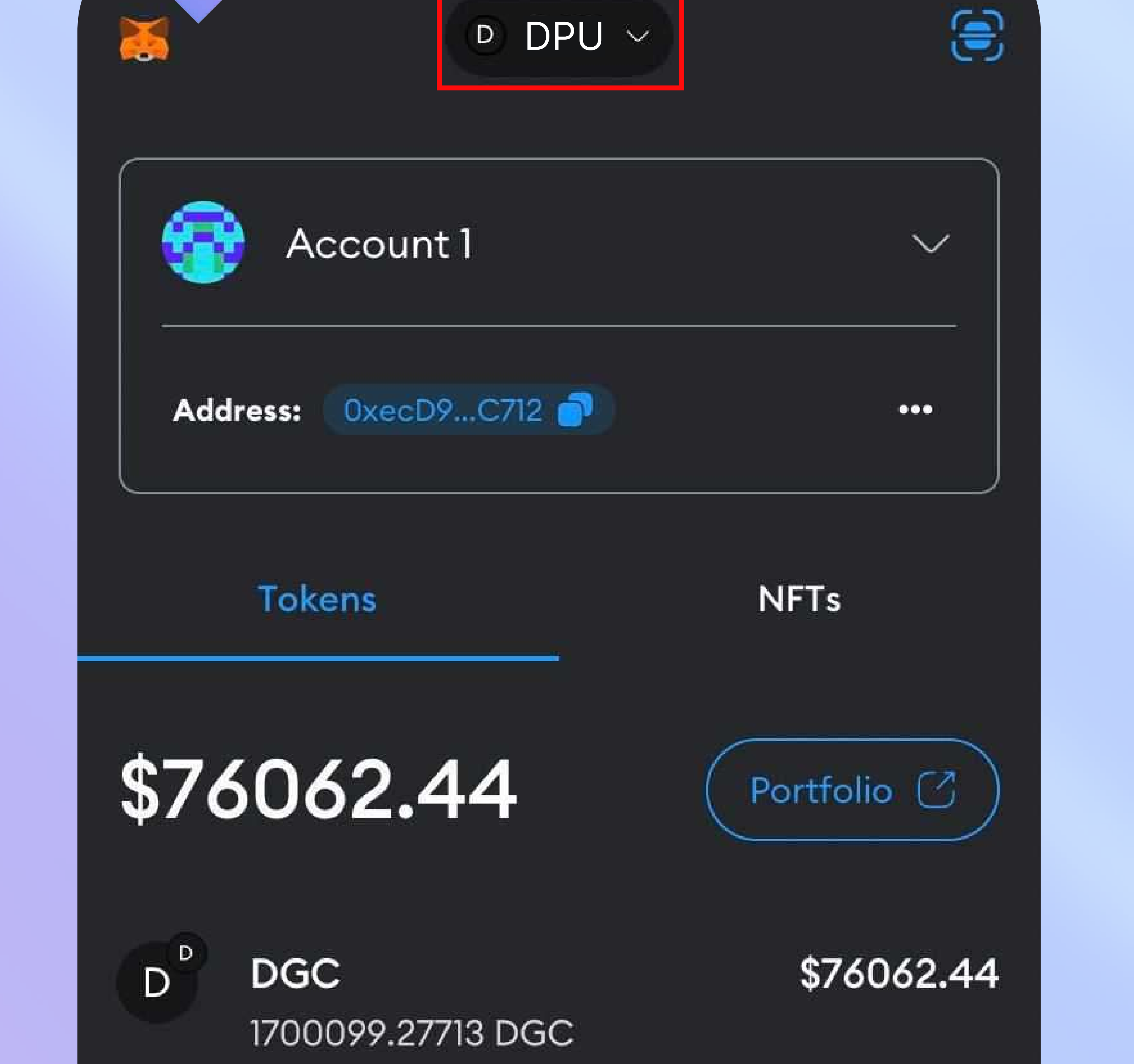

13:48

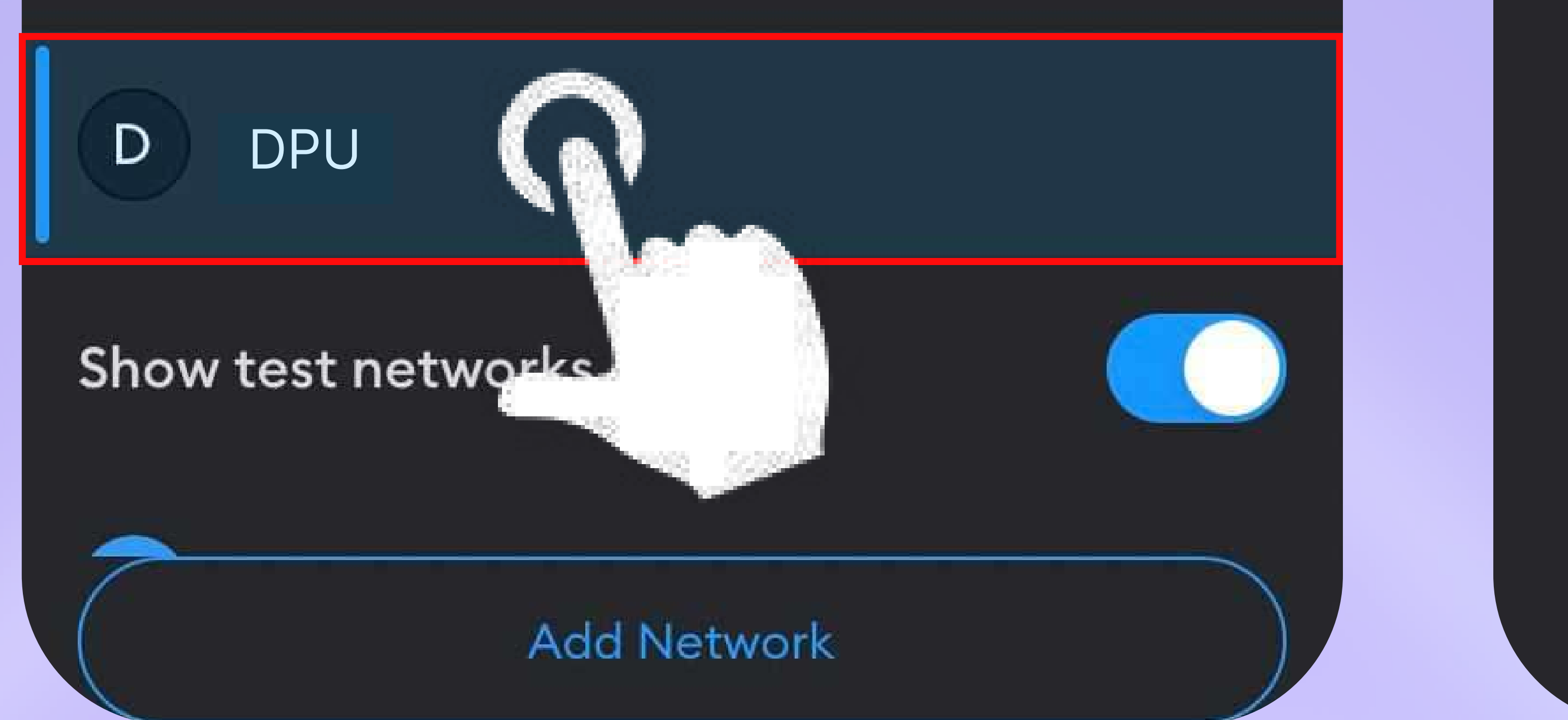

#### Don't see your token? Import tokens

- ถ้ามีชื่อ Network ที่เราต้องการใช้งาน ก็กดเลือกชื่อ Network นั้น
- เช่นเราจะใช้งาน Network "DPU"
- ให้เลือกคลิก "DPU" ตามรูปภาพที่ 3
- หลังเลือก Network ที่ต้องการ แท็บด้านบนจะแสดงชื่อ Network

ที่เราเลือกดังรูปภาพที่ 4

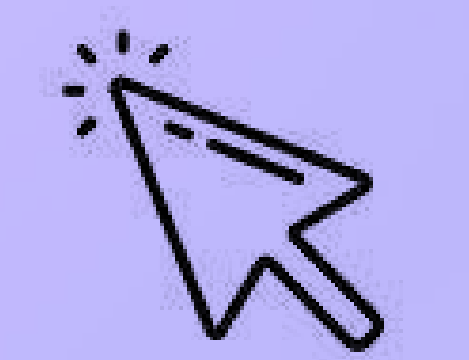

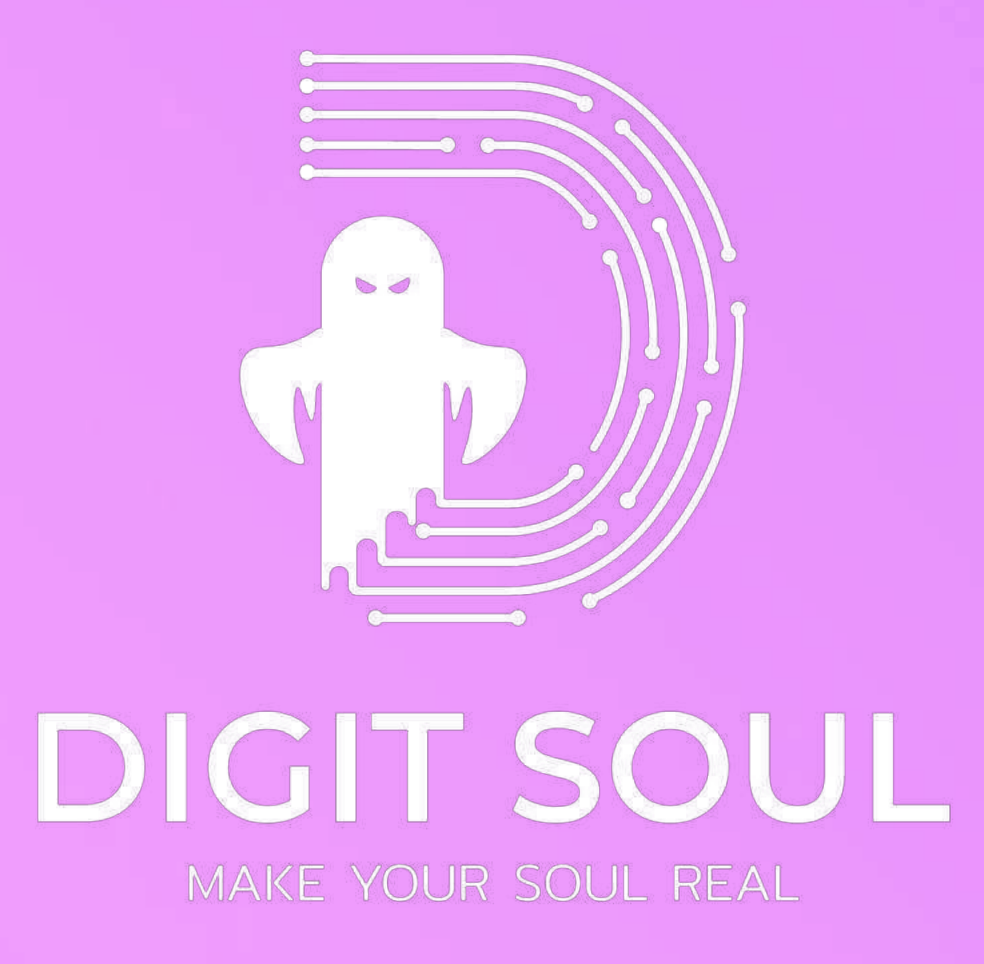

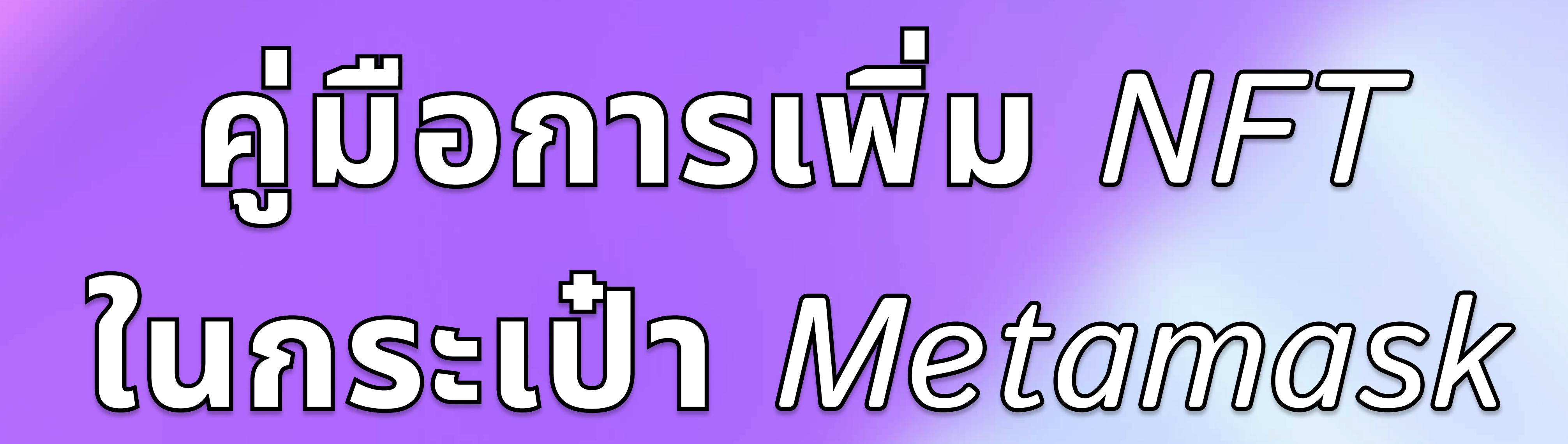

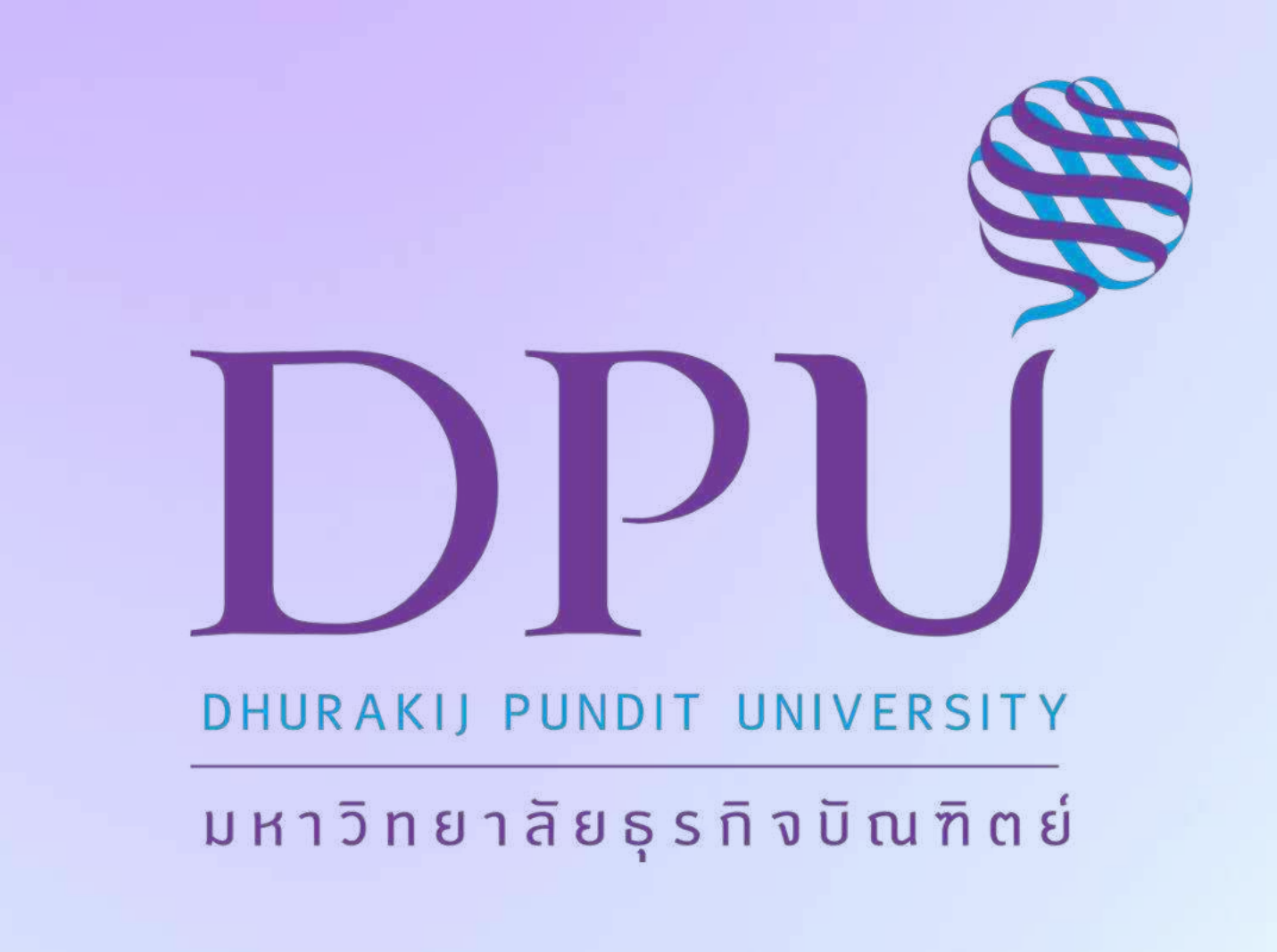

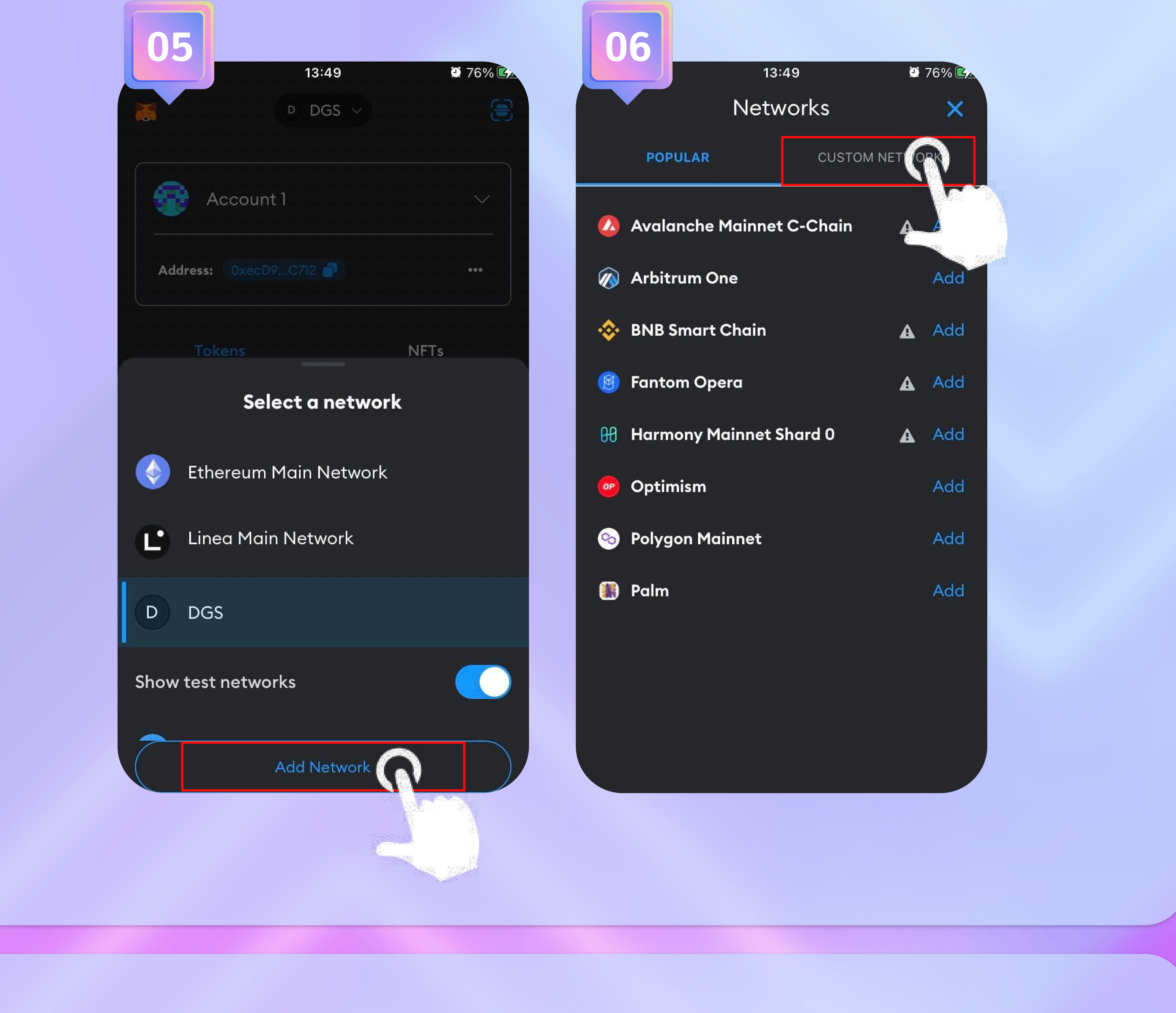

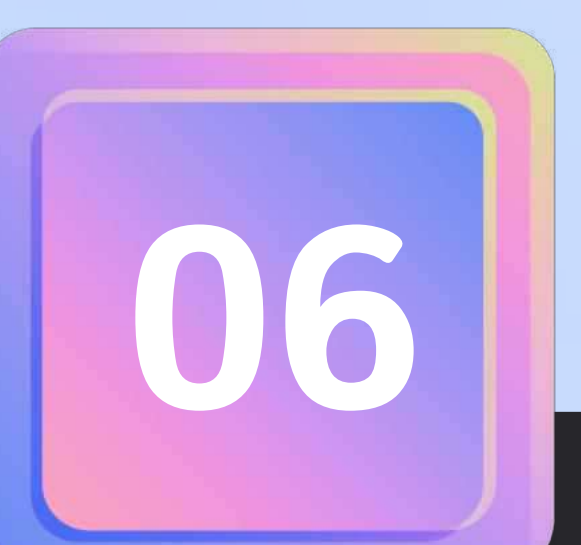

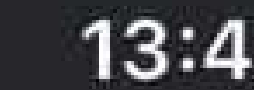

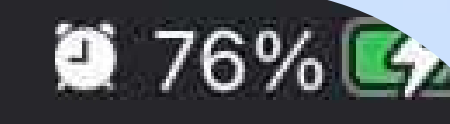

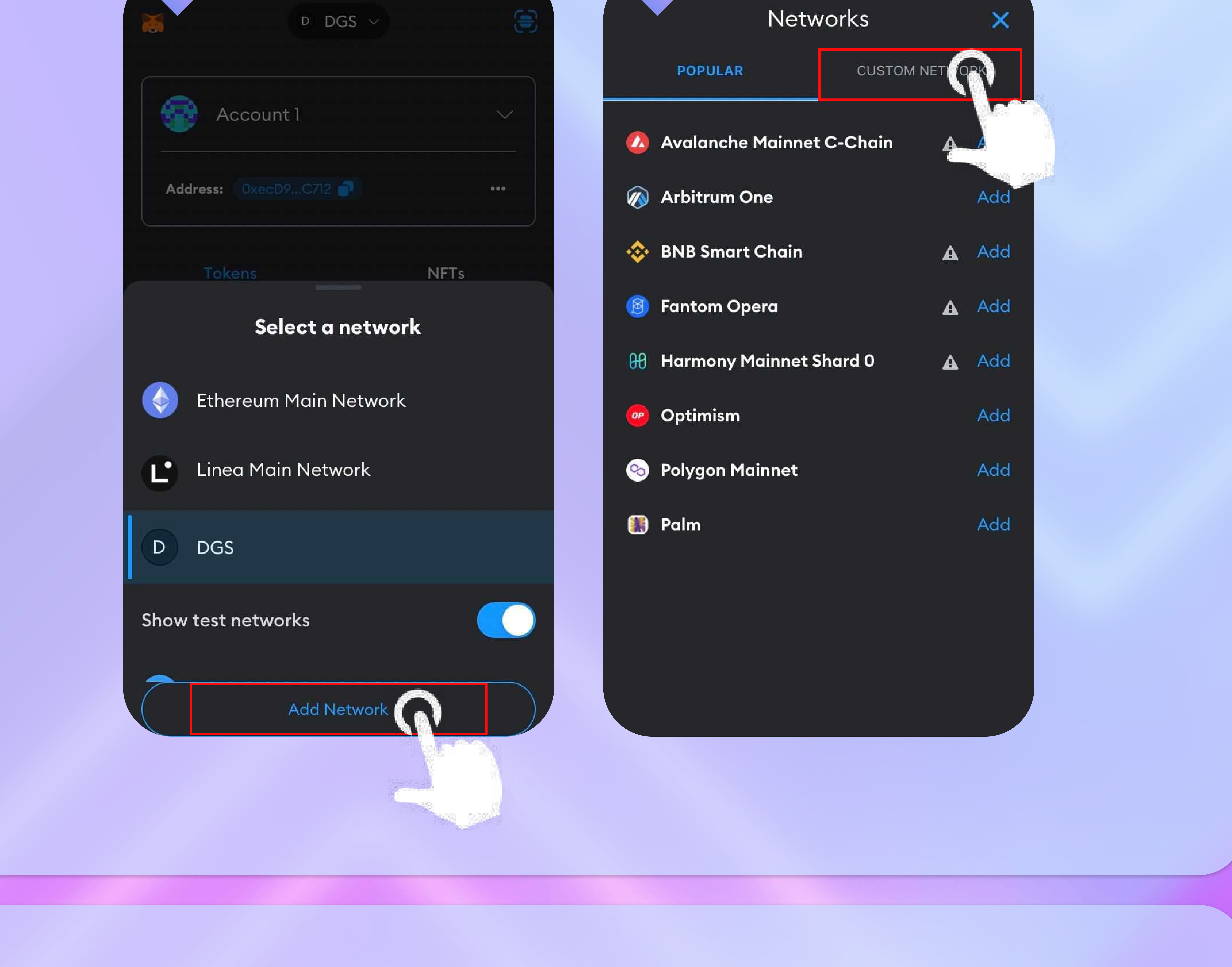

- หากไม่มีชื่อ Network ที่ต้องการ ให้ทำตามวิธีเพิ่ม Network ดังนี้
- คลิก "Add Network" ตามรูปภาพที่ 5
- จากนั้นจะแสดงดังรูปภาพที่ 6 คือเข้าสู่หน้าเพิ่ม Network แล้ว
- แล้วคลิก "CUSTOM NETWORK"

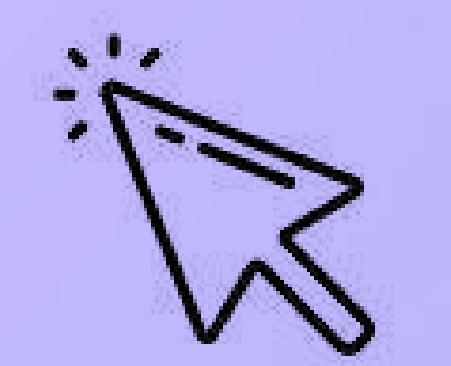

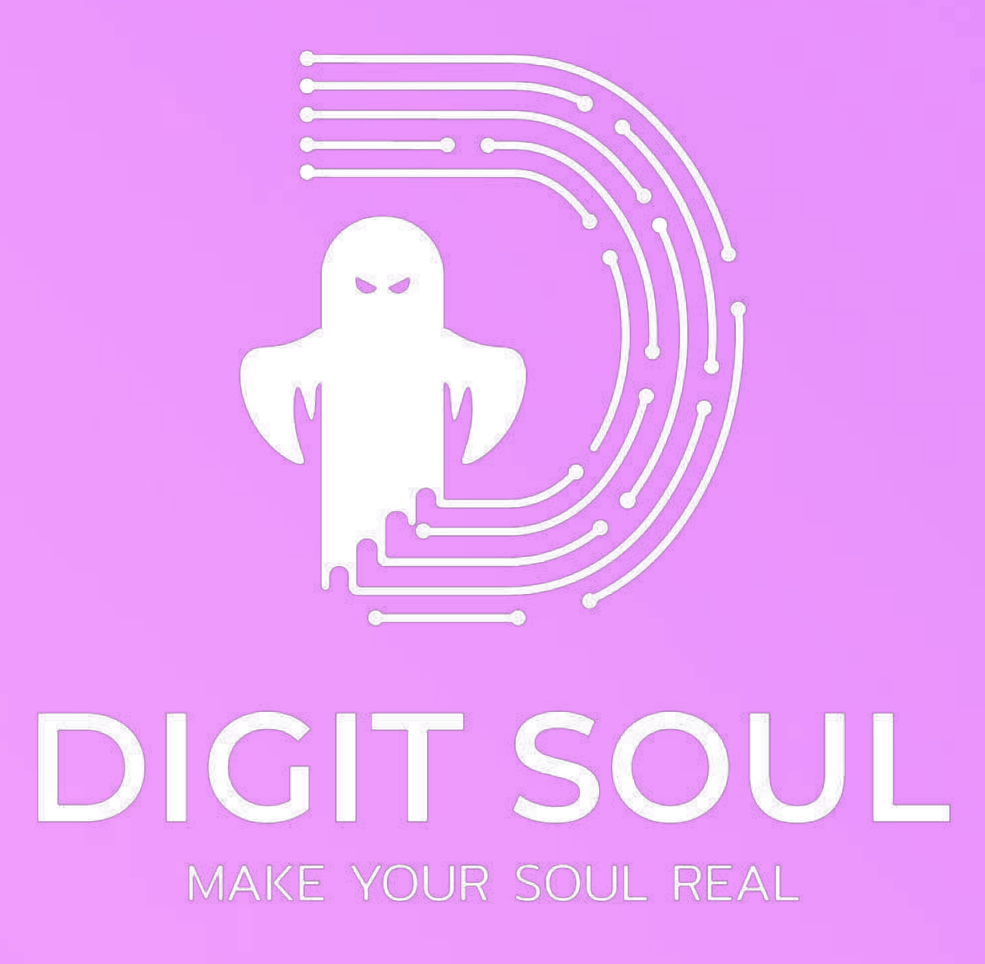

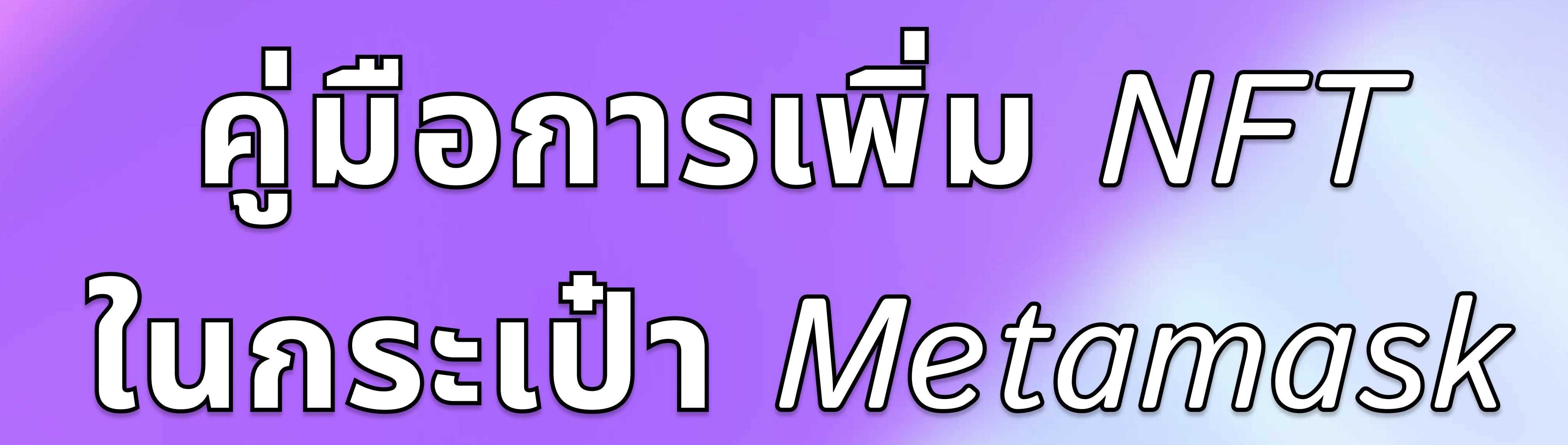

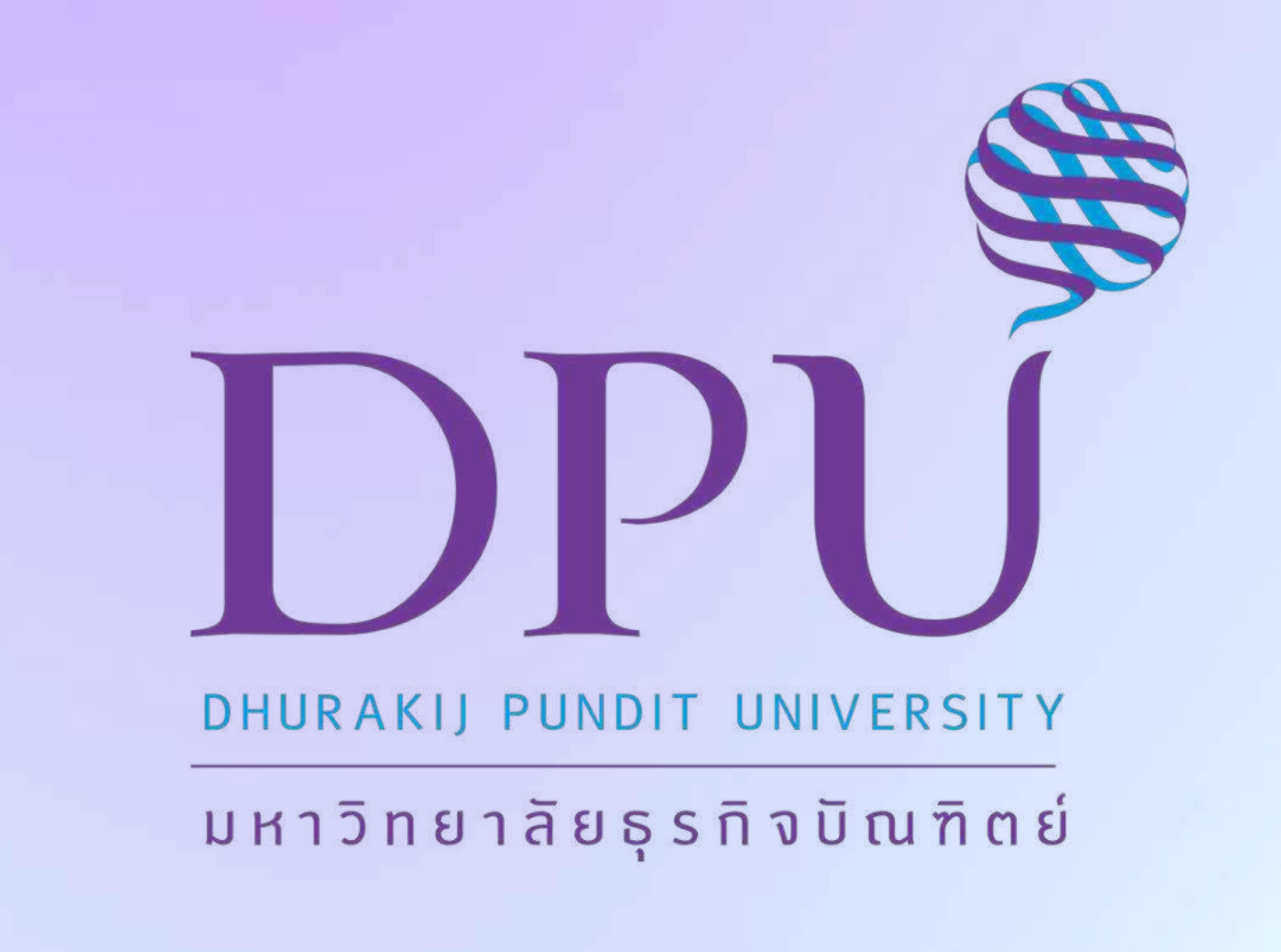

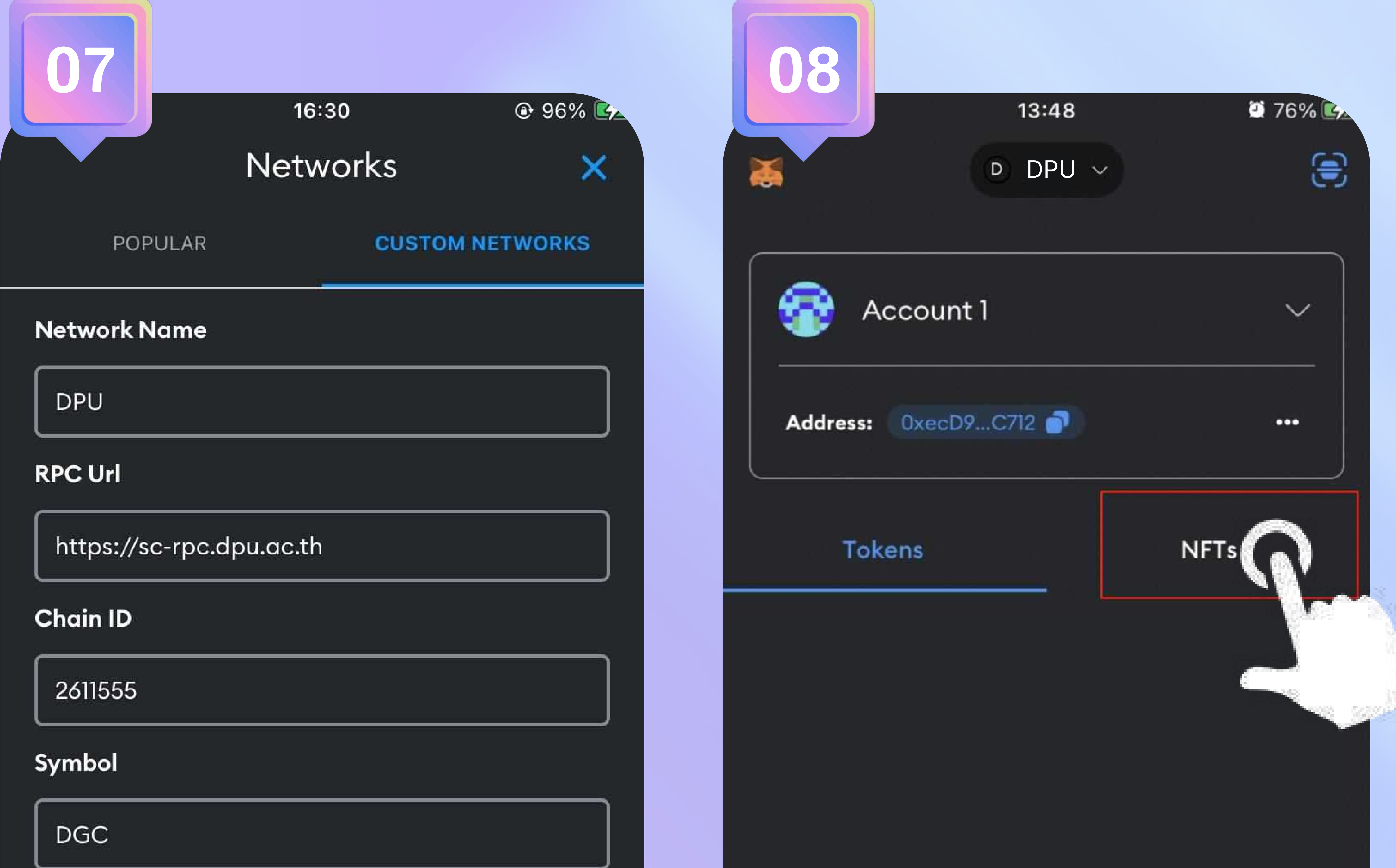

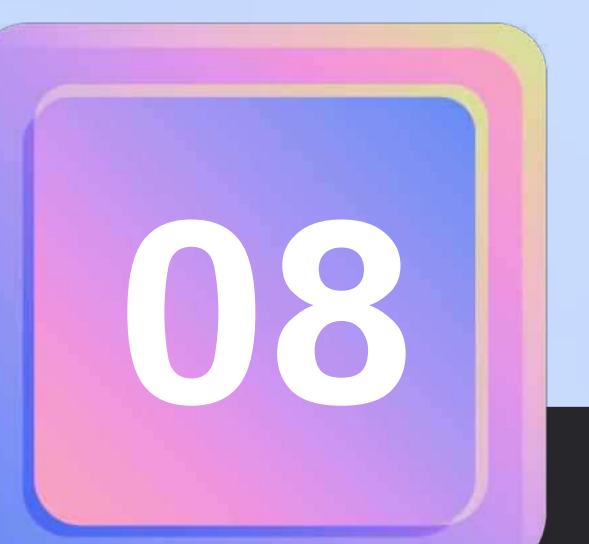

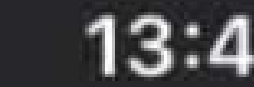

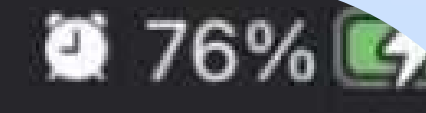

#### Block Explorer URL

#### Block Explorer URL (optional)

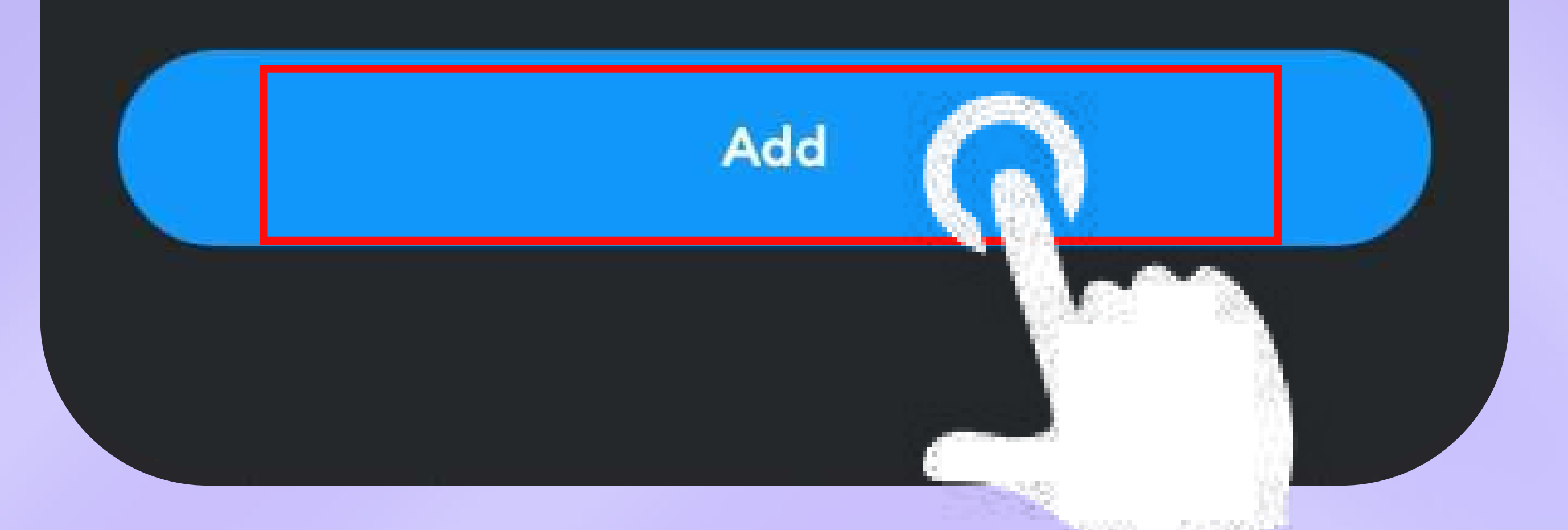

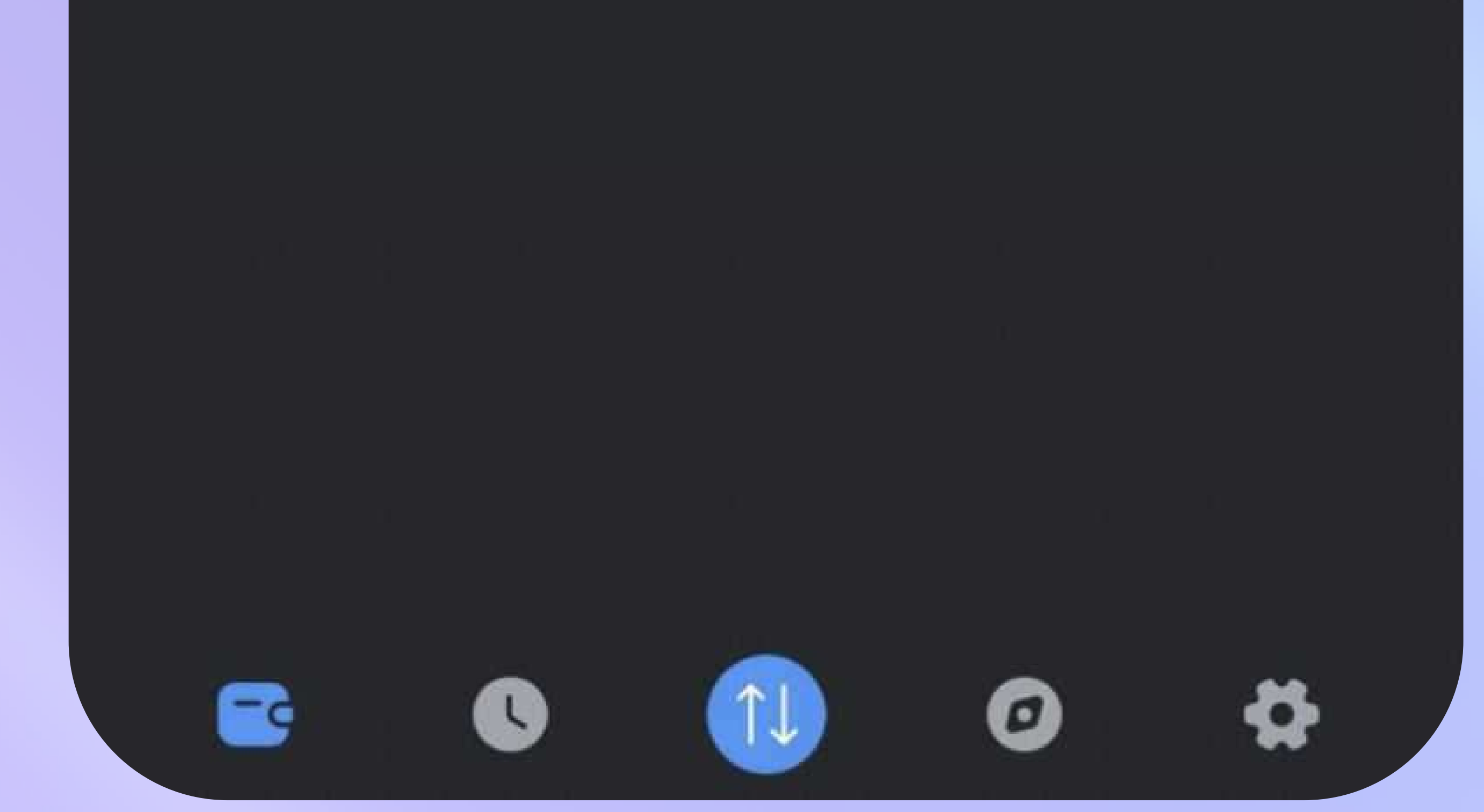

- กรอกข้อมูลตามแบบฟอร์ม รูปภาพที่ 7 ให้ครบถ้วน
- จากนั้นคลิก "Add" ตามรูปภาพที่ 7
- หลังจากเพิ่ม Network สำเร็จ จะกลับสู่หน้าหลัก ดังรูปภาพที่ 8
- ให้เลือกชื่อ Network ที่เราต้องการ ตามรูปภาพที่ 2-3
- จากนั้นคลิก "NFTs" ตามรูปที่ภาพ 8 เพื่อทำการเพิ่ม NFT ให้มาแสดง
  - ในกระเป๋า Metamask ของเรา

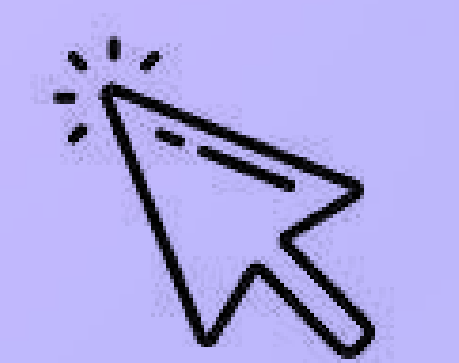

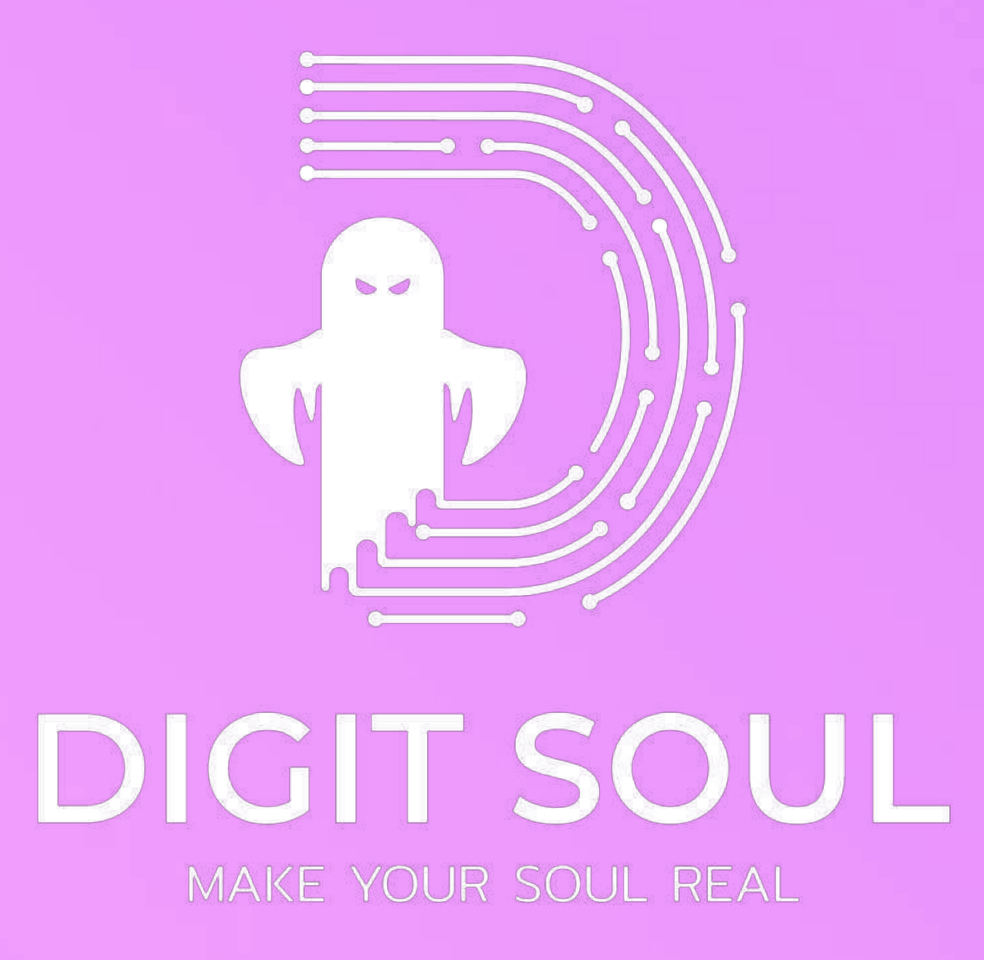

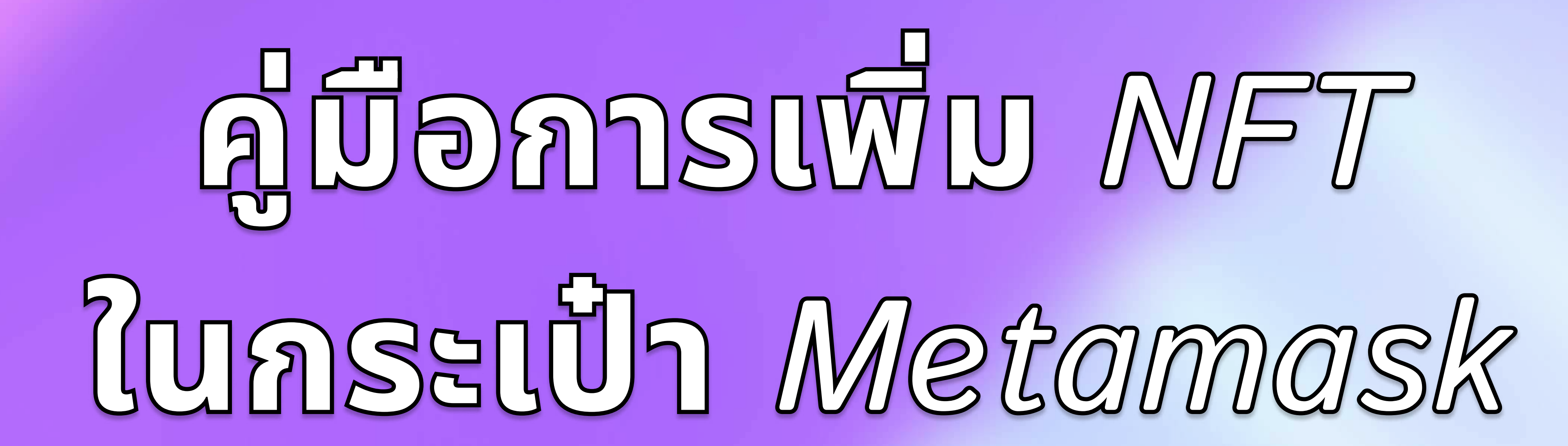

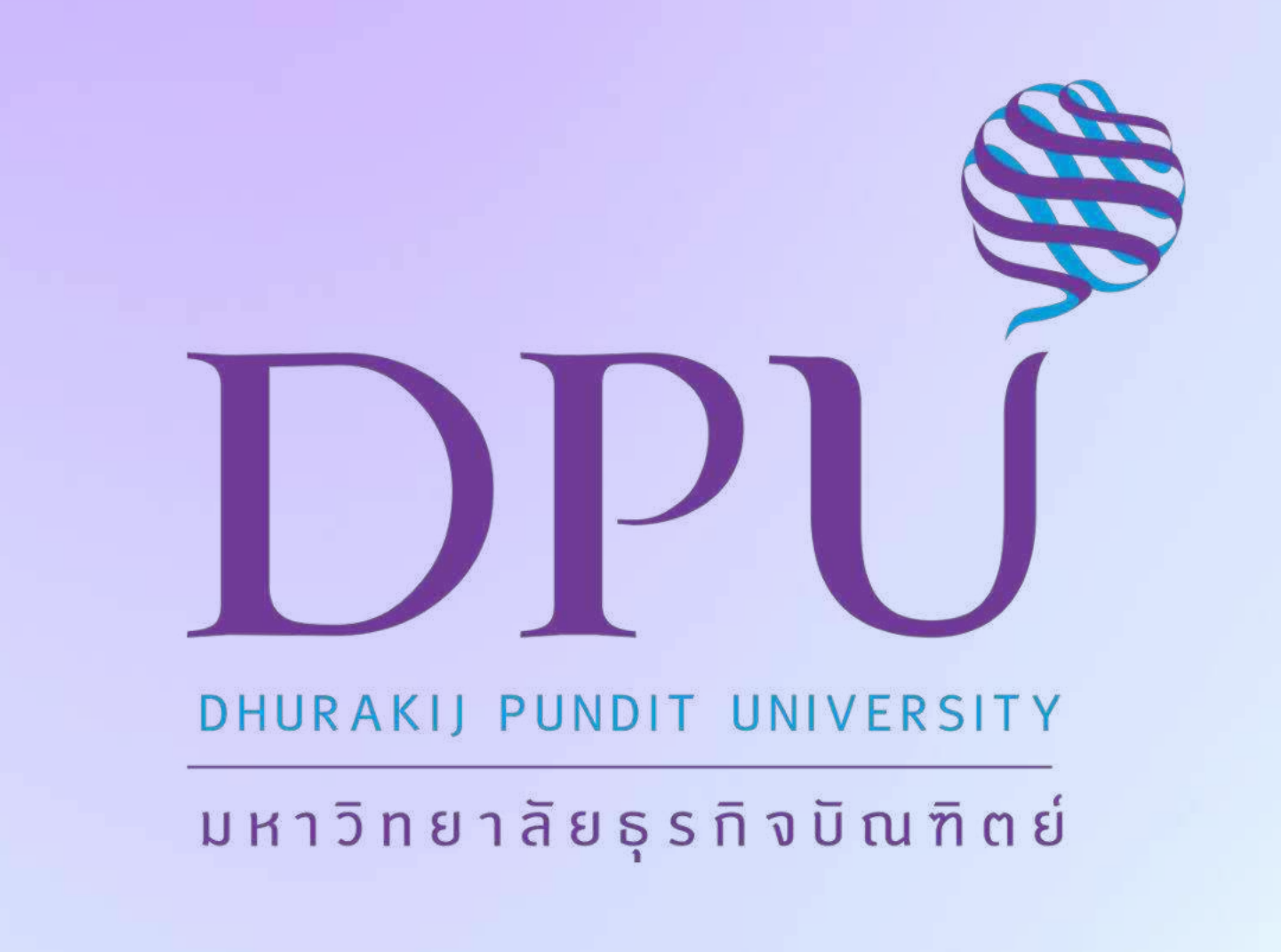

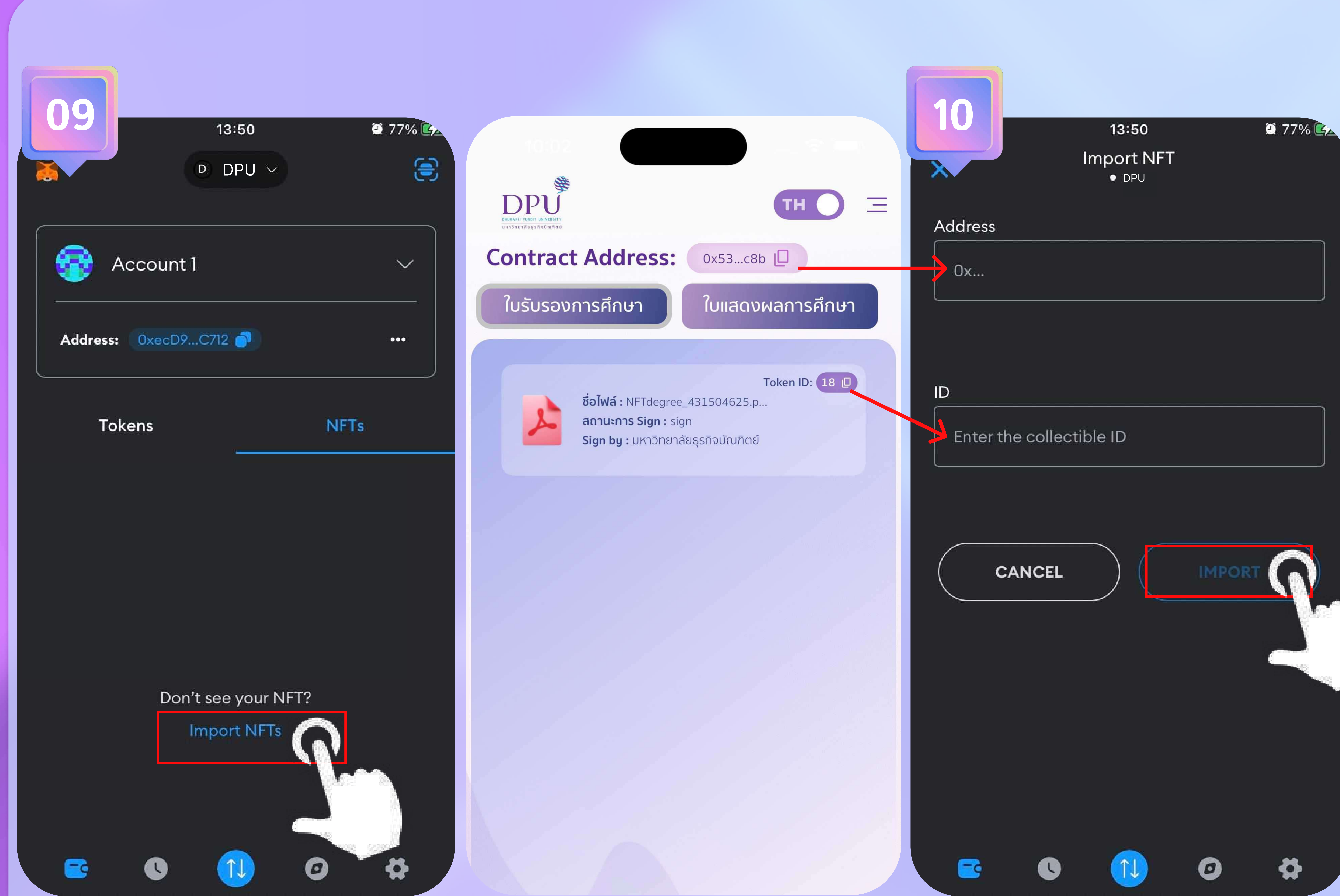

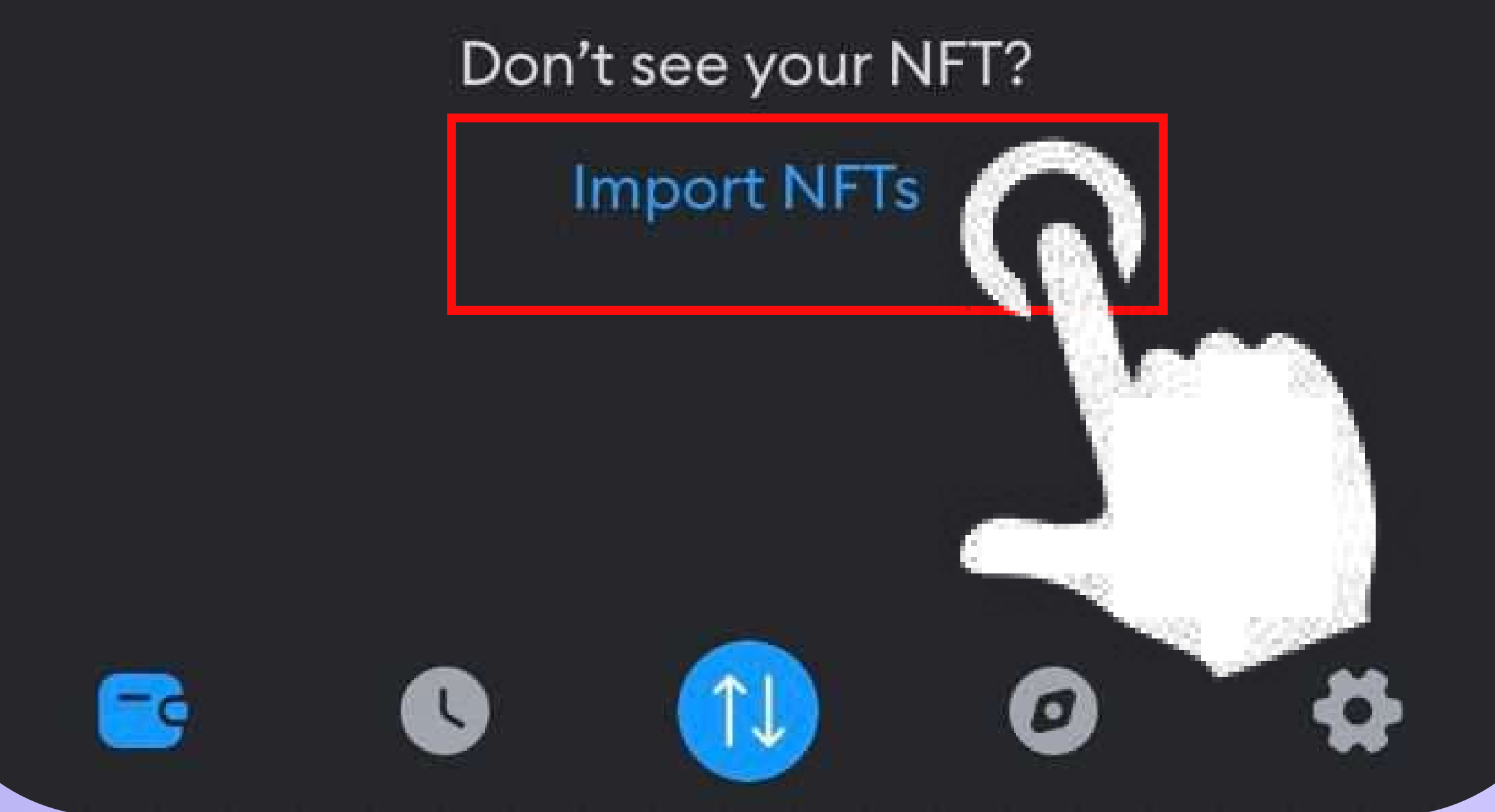

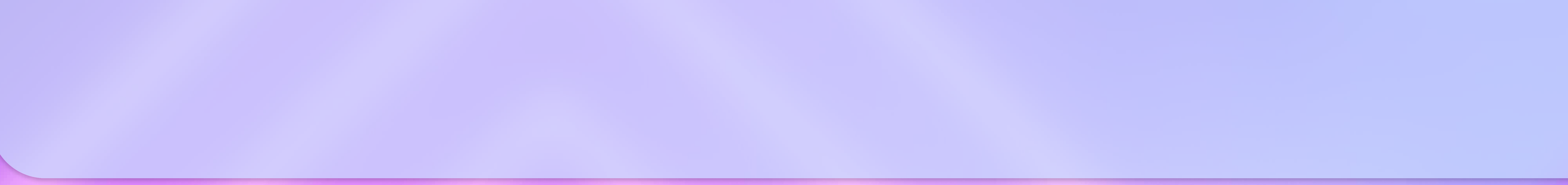

- คลิก "Import NFTs" ตามรูปภาพที่ 9
- เมื่อเข้าสู่หน้ารูปภาพที่ 10 ให้กรอกข้อมูล Contract address และ
  - Token ID โดยคัดลอกได้จาก DPU Smart APP เมนูใบรับรองหรือ
  - Certificate ที่ต้องการให้มาแสดงในกระเป๋า Metamask ของเรา
- เมื่อใส่ข้อมูลเรียบร้อยแล้ว คลิก "Import" ตามรูปภาพที่ 10

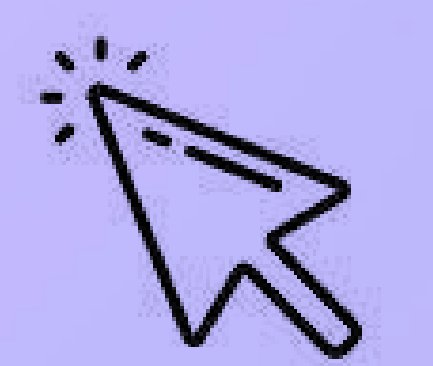

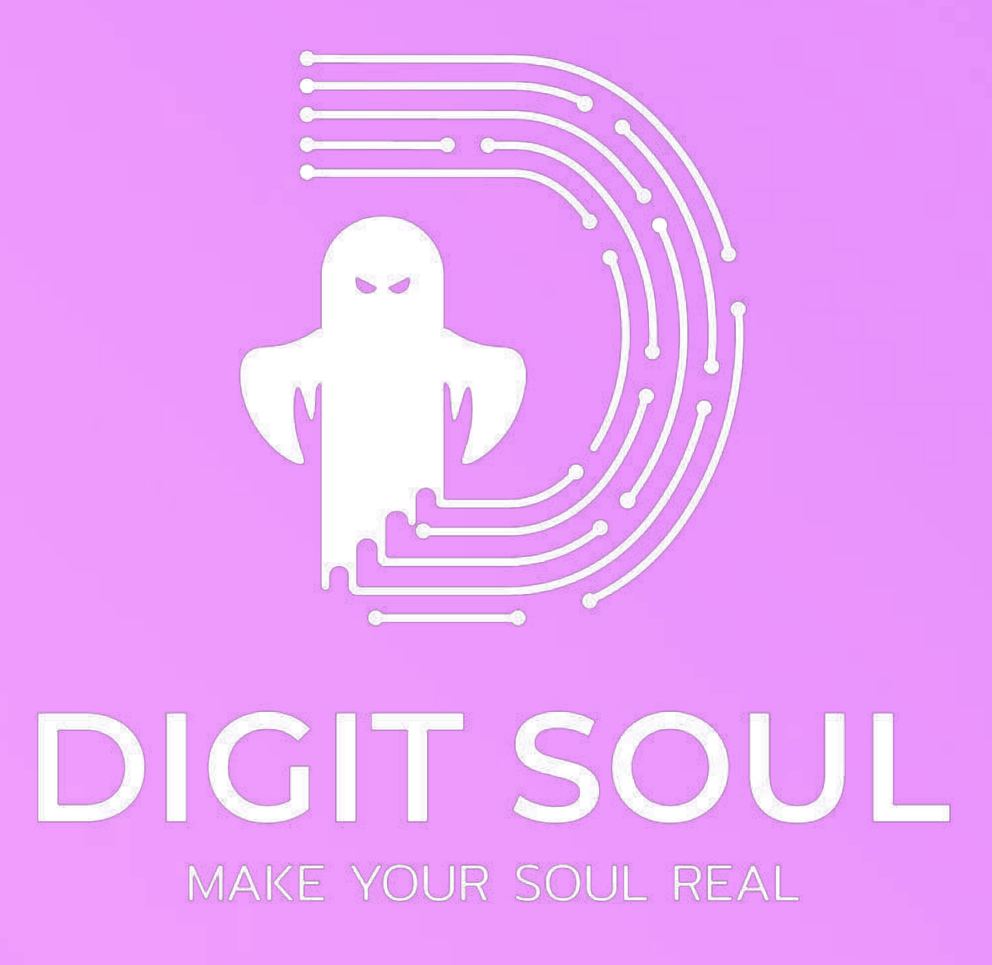

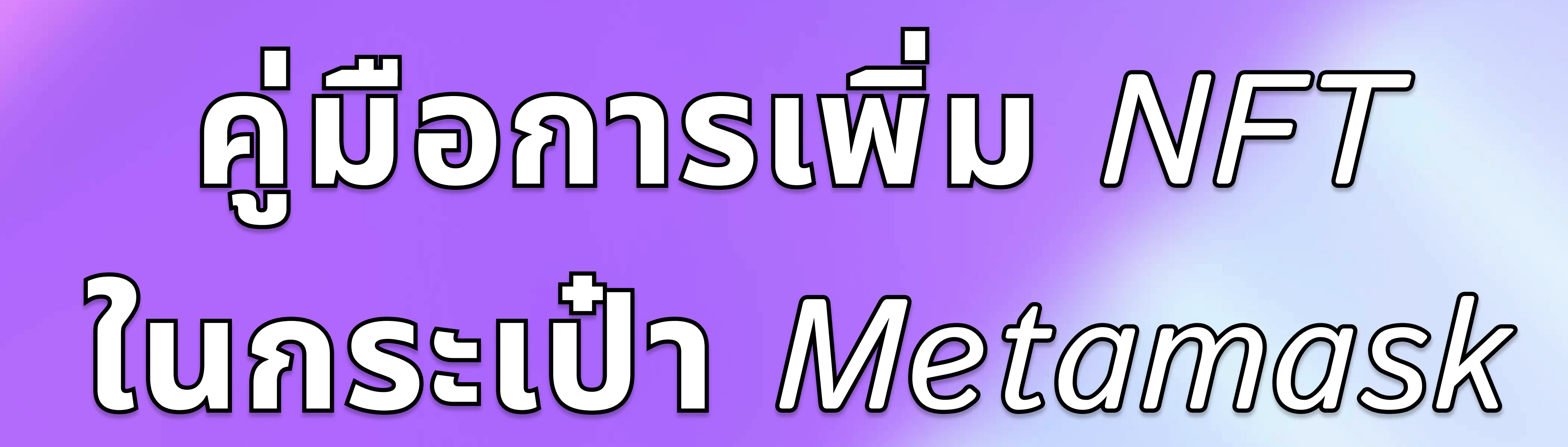

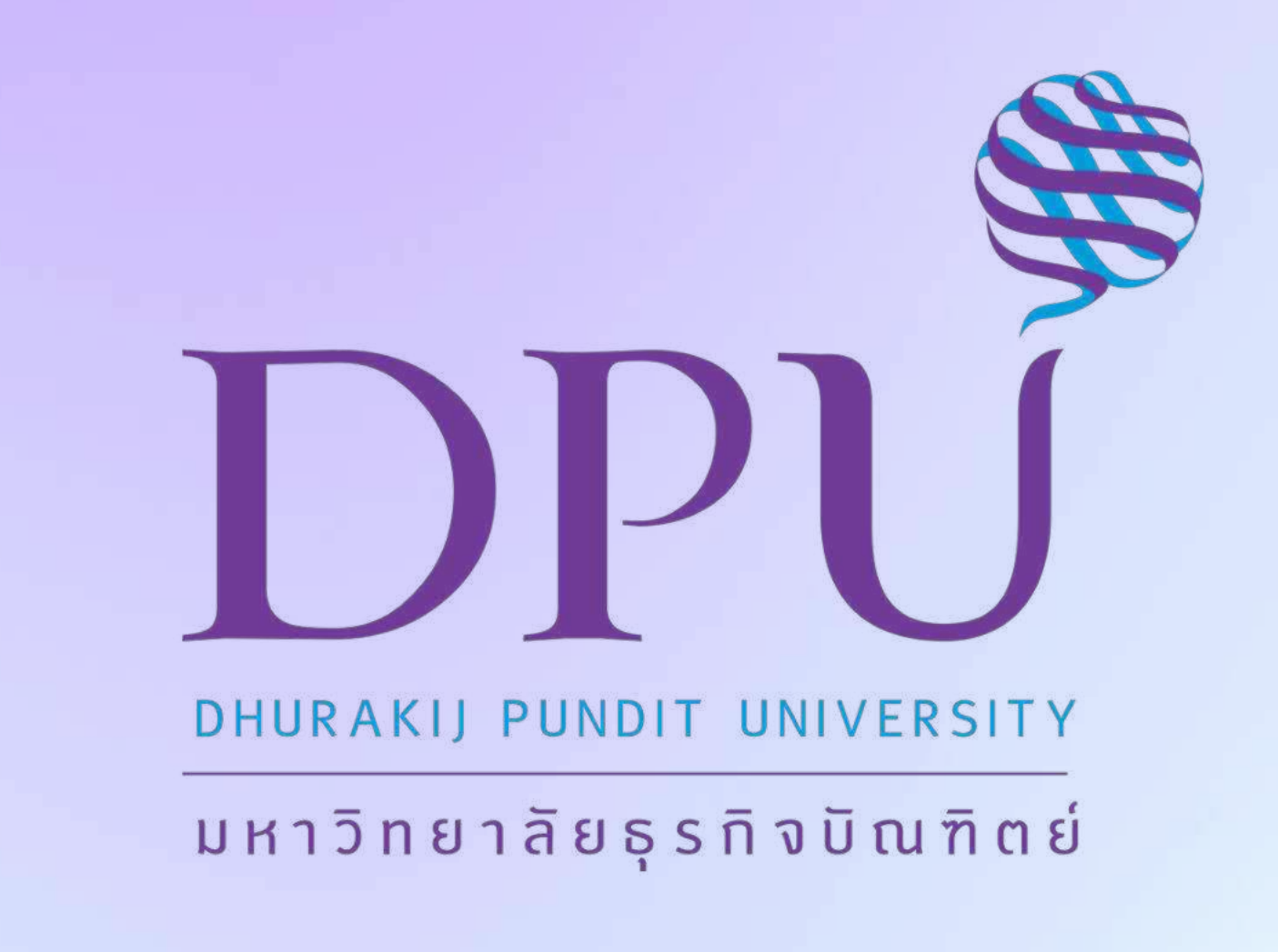

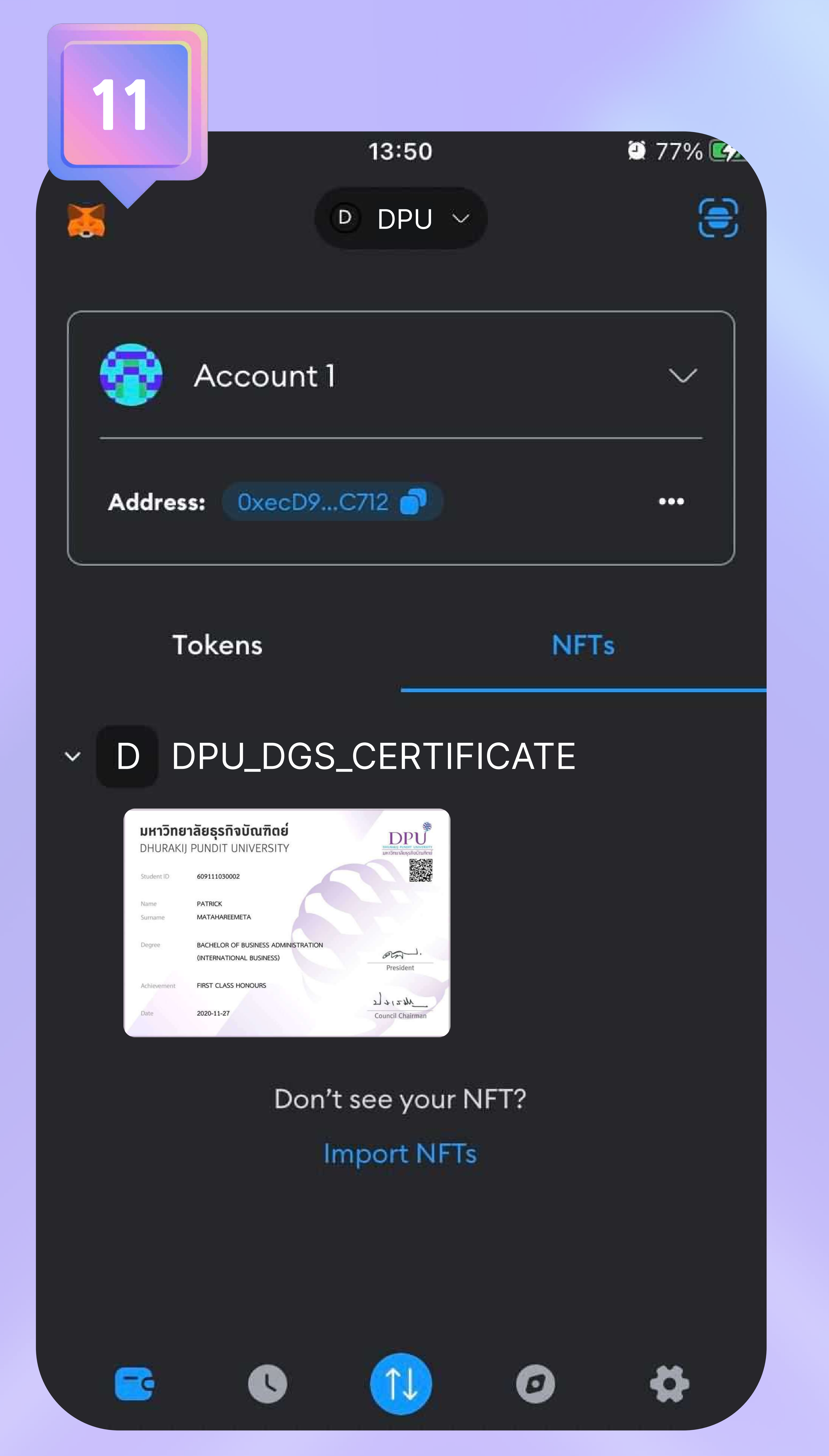

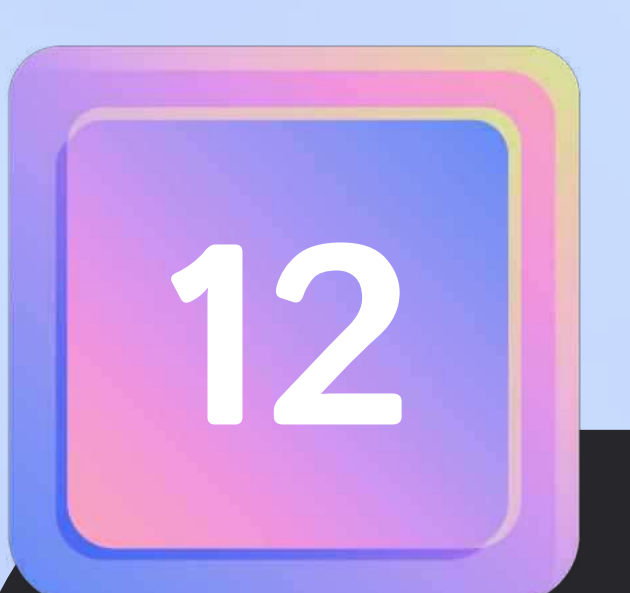

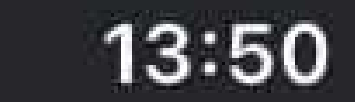

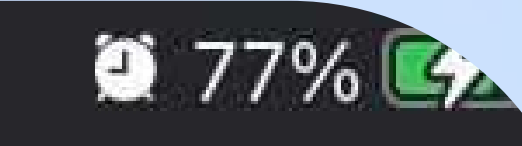

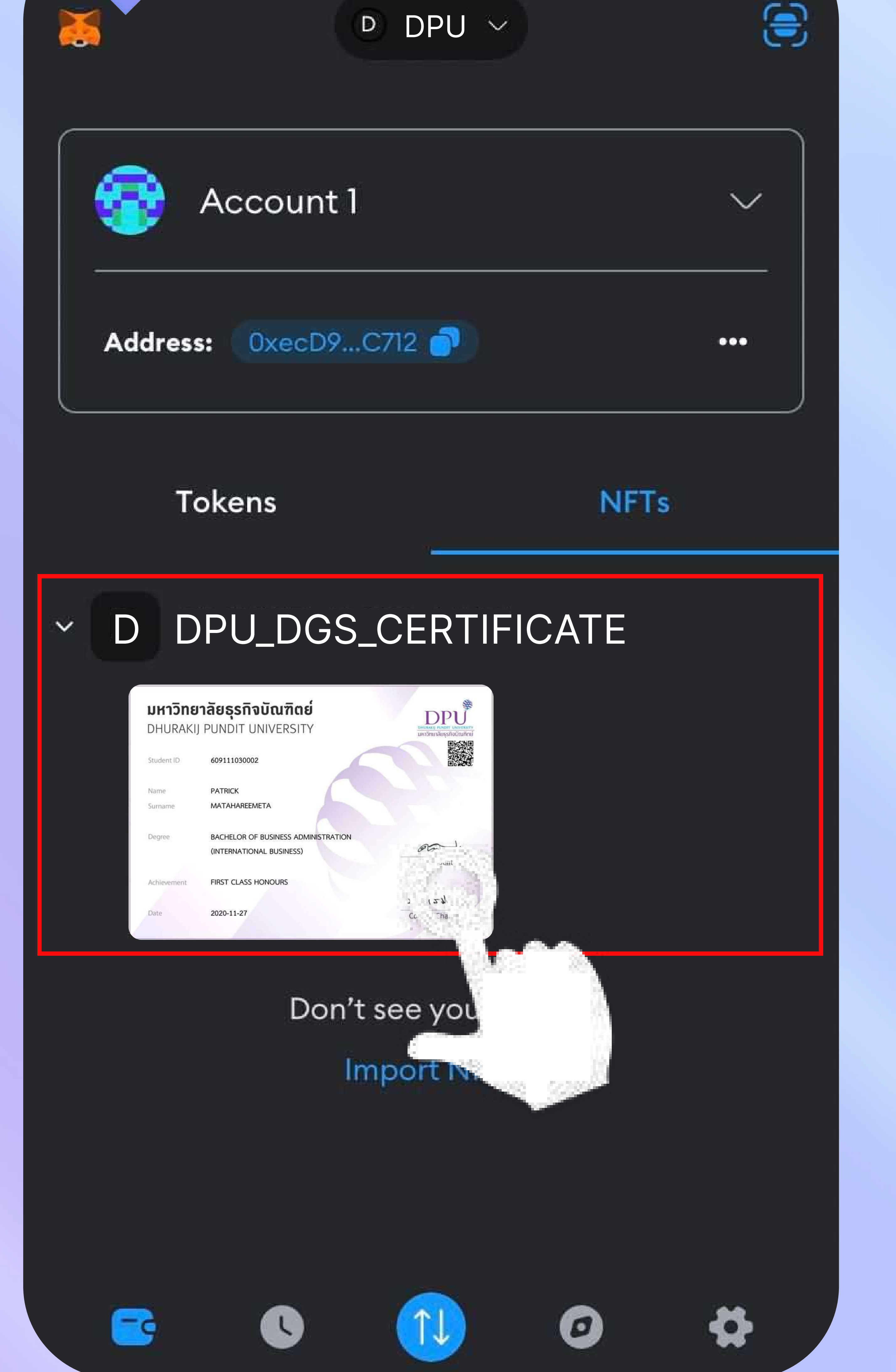

- ระบบจะแสดงข้อมูล NFT ที่เราเพิ่มบนหน้าหลัก ดังรูปภาพที่ 11
- จากนั้นคลิกตามรูปภาพที่ 12 เพื่อดูข้อมูลอย่างละเอียด

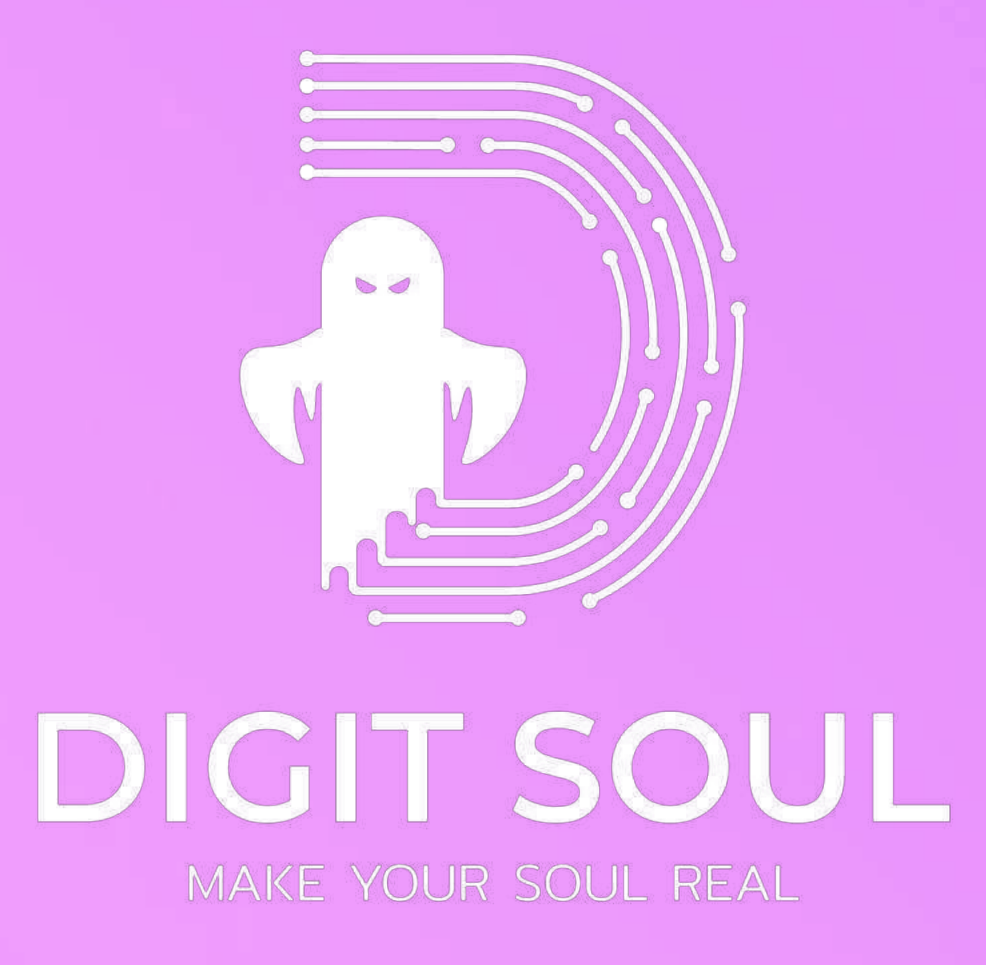

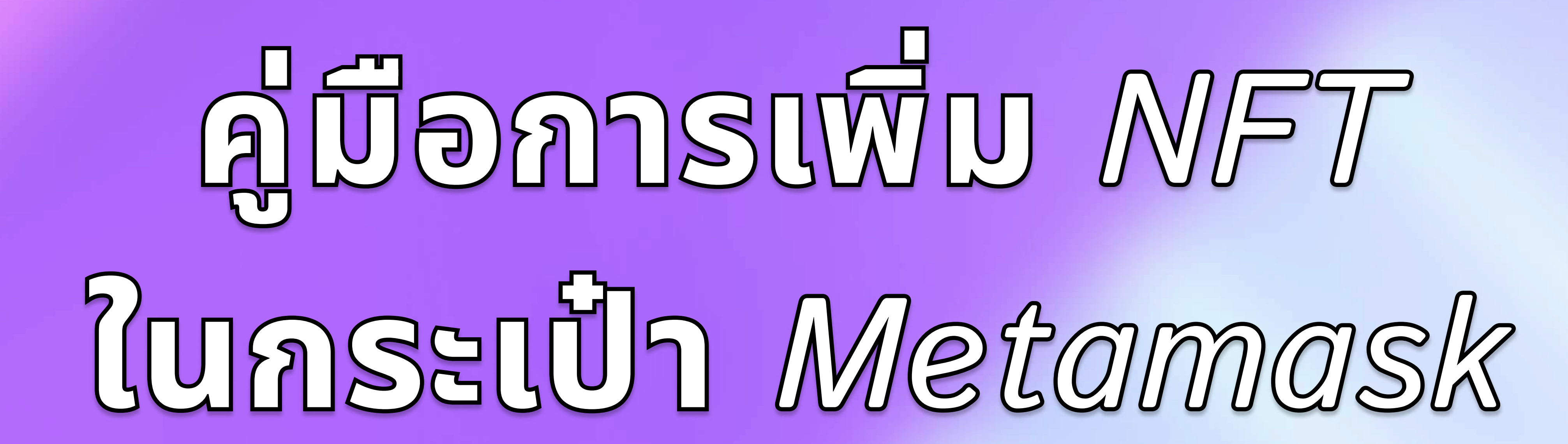

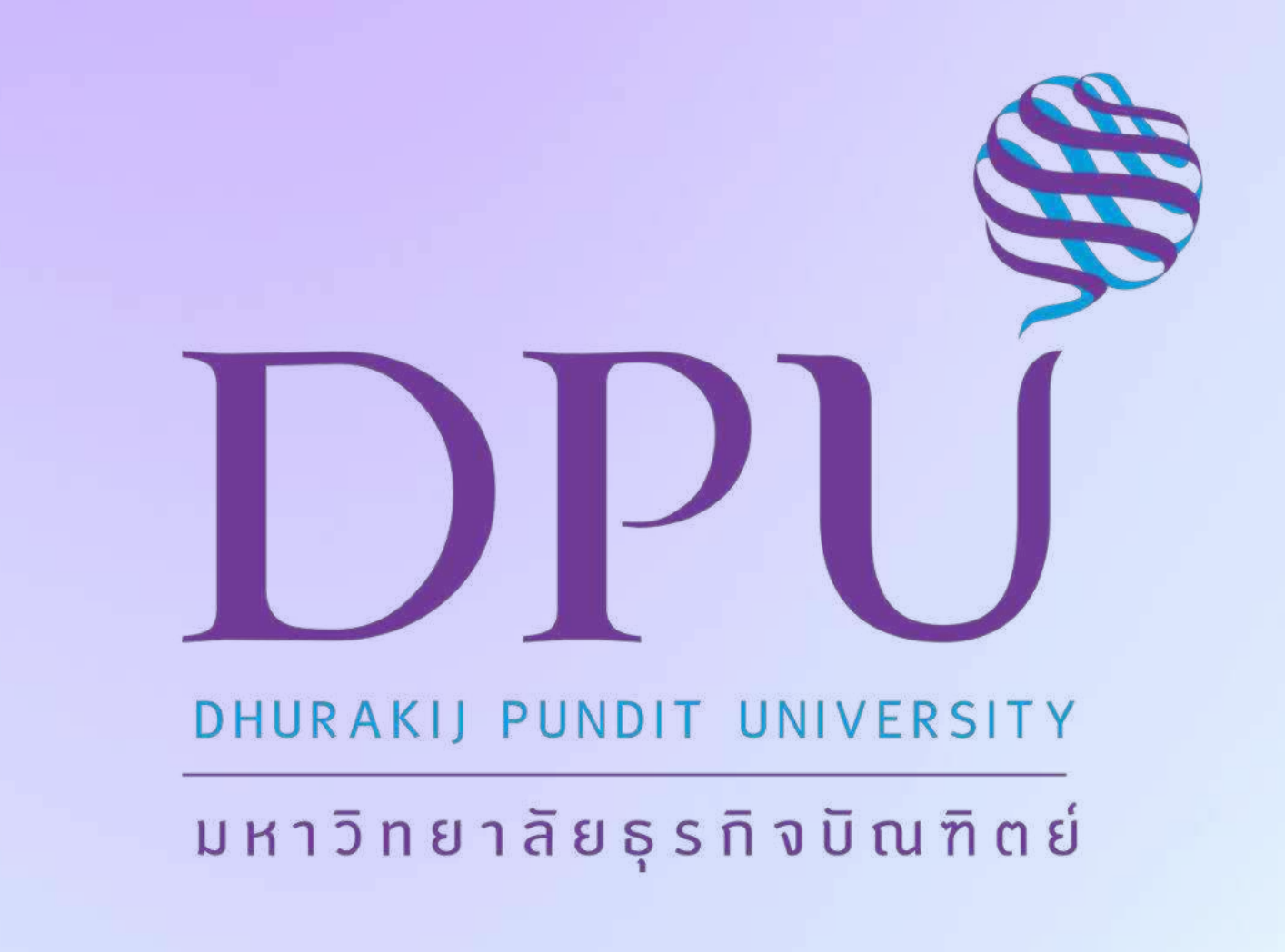

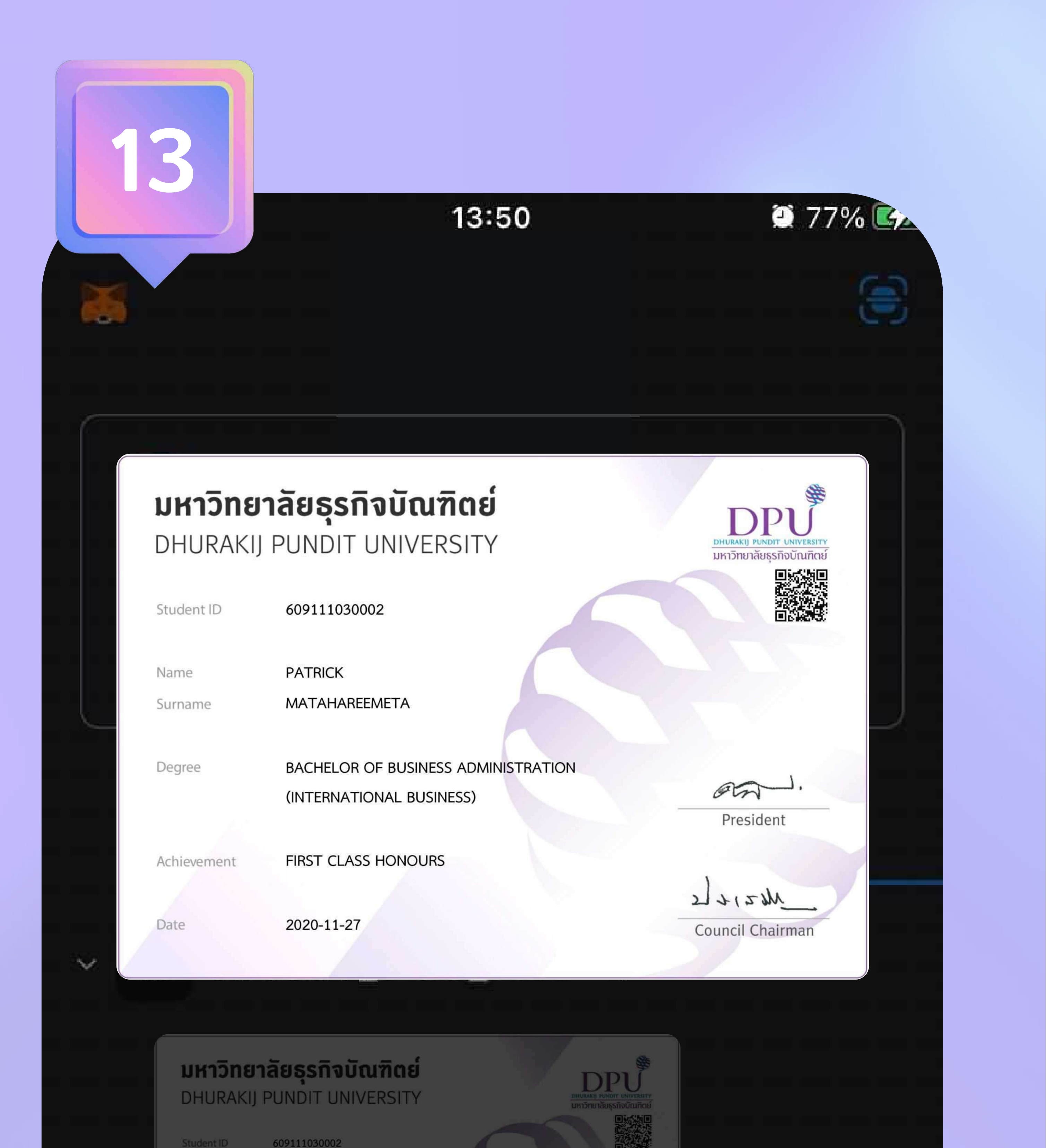

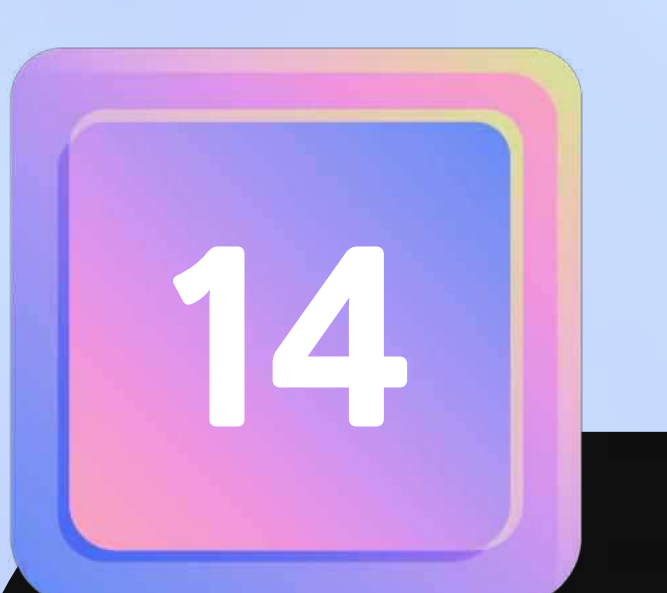

.....

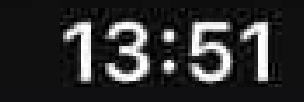

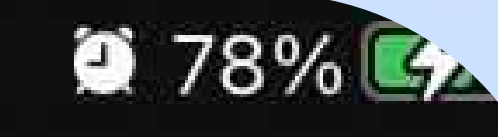

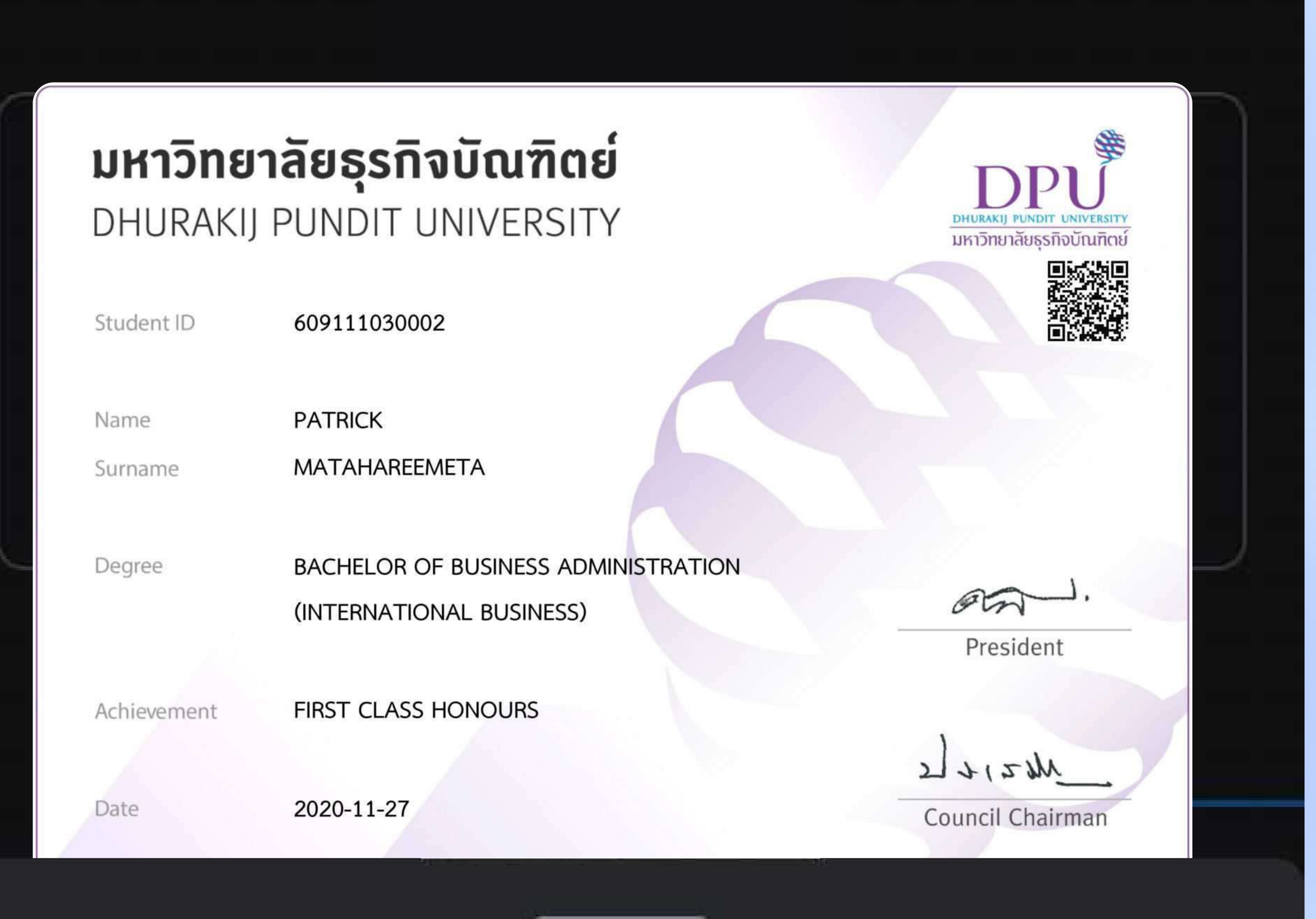

## Certificate+DPU: +Qmf54ZZ3MHQMsLxZjAxj... #47

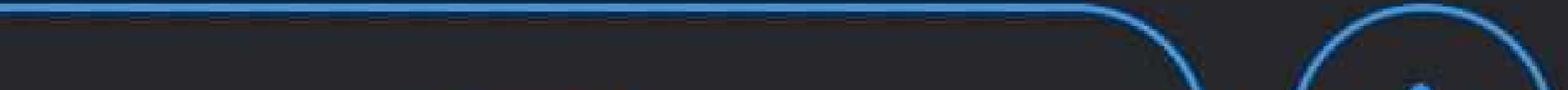

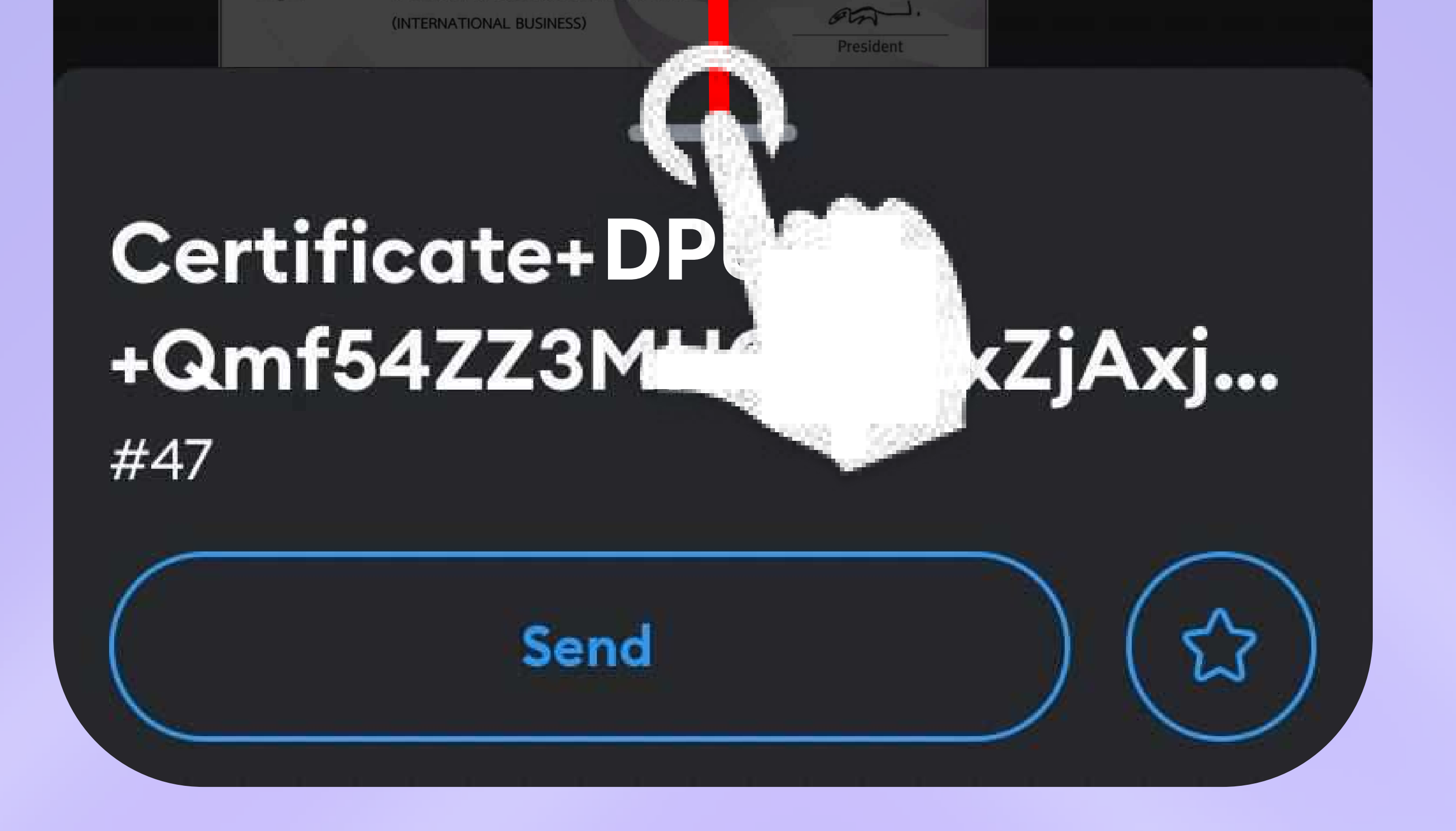

#### Send

### Description

Certificate+Type:+Diploma+| +Certificate+Lang:+EN+|+Student+Code:

**Token Standard** 

Asset contract

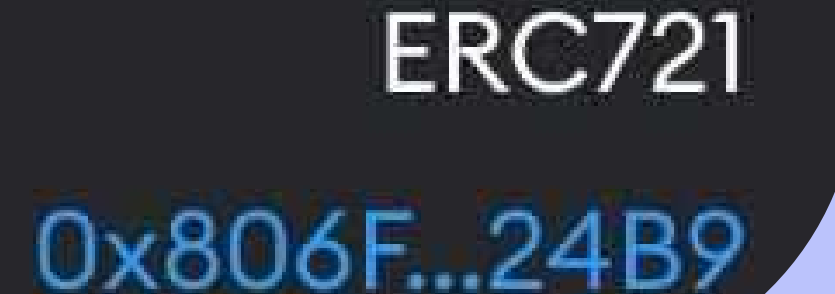

5

- เมื่อคลิกเข้ามา ระบบจะแสดงรูปภาพ NFT ของเรา ดังรูปภาพที่ 13
- สามารถเลื่อนขึ้นเพื่อดูรายละเอียดของ NFT ตามรูปภาพที่ 13
- ระบบจะแสดงข้อมูลรายละเอียดดังรูปภาพที่ 14 และสามารถส่งต่อ
  - ให้บุคคลอื่นได้

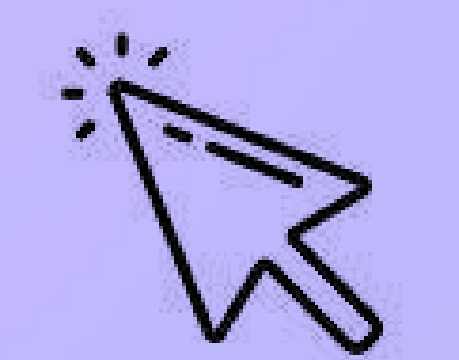